# Mobile Digital Video Recorder with Advertisement/ Multimedia Playback

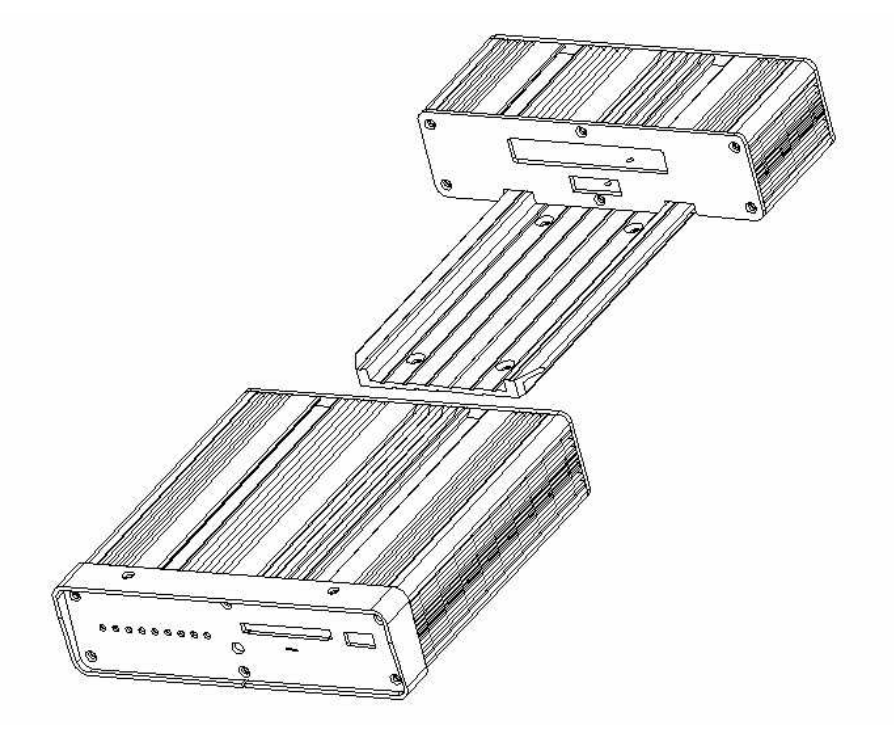

## **Instruction Manual**

Copyright c 2005-2006 All Rights Reserved

## **TABLE OF CONTENTS**

| Section                                        | Page     |
|------------------------------------------------|----------|
| I. Product Components and Features             | 3        |
| II. Installation Guidelines                    | 4        |
| II.1 Installation Environment Requirements     | 4        |
| II-2 Mounting / Enclosing the MDR              | 4        |
| II-3 Installation Parts and Materials Required | 5        |
| II-4 MDR Product Views                         | 5        |
| II-5 MDR Dimension                             | 6        |
| II-6 MDR Package Contents                      | 7        |
| II-7 MDR Installation Location Guidelines      | 8        |
| II-8 MDR Installation Instructions             | 9        |
| II-9 MDR Installation Layout                   | 10       |
| II-10 MDR Bridal Connection Guideline          | 11       |
| II-11 MDR Visual Orientation                   | 14       |
| II-12 Handheld IR Remote Controller Functions  | 16       |
| III. System Start-up/ Shut down                | 19       |
| IV MDR system lavout                           | 21       |
| IV-1 Multimedia Management                     | 21       |
| A) Advertisement                               | 21       |
| B) Music                                       | 22       |
| C) Movie                                       | 23       |
| IV-2 Playback Management                       | 24       |
| A) Search – Normal Recorded Playback           | 24       |
| B) Search – Event Recorded Playback            | 26       |
| V System Setun Management                      | 27       |
| V-1 System Setup                               | 27       |
| A) Date/Time                                   | 28       |
| B) General                                     | 29       |
| C) Video Type                                  | 31       |
| D) Audible Alarm                               | 32       |
| E) Priority Record                             | 33       |
| F) HDD O/W                                     | 34       |
| G) HDD Format                                  | 35       |
| H) Network                                     | 37       |
| l) Security                                    | 38       |
| J) Default Setup                               | 40       |
| K) USB Operation                               | 42       |
| L) Driver Info                                 | 43       |
| V-2 Camera Setup                               | 44       |
| V-3 Recording Schedule                         | 46       |
| V-4 Event Setup                                | 47       |
| V-4-1 Sensor Menu                              | 47       |
| V-4-2 Motion Detect Menu                       | 49       |
| V-5 PTZ Setup                                  | 50       |
| V-6 System Information:                        | 51       |
| VI. System Firmware Upgrade Procedure          | 53       |
| VII. Compact Flash Card management             | 54       |
| VIII. Hard Disk File Structure                 | 57       |
| IX GPS Operation (Optional)                    | 52       |
|                                                | JU<br>En |
| Аррениіх А                                     | <u></u>  |

## I. Product Components and Features

### System Recording Module and Mounting Assembly

- Ultra compact case, extremely low weight, high temperature resistance, and vibration resistant
- Low-Voltage, low-current architecture suitable for mobile mounting or fixed locations
- Quick-Release removable Recording Module with tamperproof lock and secure controls
- Flexible Mounting Assembly for permanent connection to vehicle or permanent installation
- Individual wire connections for audio, video, power, inputs/outputs, and accessory assemblies
- 12v, 3Amp regulated power for use with cameras, inputs/outputs, and accessory assemblies
- Full support for NTSC or PAL video inputs and outputs, audio channels, VGA display
- Communications supported through TCP/IP network interface and USB connection to PCs
- Hand-held, IR controller with On-Screen Display (OSD) for all operations of the MDR
- 2.5-in. mobile anti-vibration and shock resistance HDD

#### Video and Audio DVR Features and Capabilities

- 4 channels for video input, full-motion (30FPS/camera) continuous or priority video recording and live display
- 4 channels for high-fidelity, digitally recorded, synchronized audio matched to 4 video channels
- Continuous recording while in the playback mode
- User friendly criteria to playback the events associated video only
- Automatic timer to resume the live display if the unit is idle for user defined timings
- MPEG-4 video compression for high quality, low storage recording and playback
- User-selectable settings for quality and audio record enable/disable for each video channel
- 12v power supply for multiple devices such as cameras, sensors, relays and any other accessories
- Selectable frame rate with event-triggered burst recording speeds up to 30FPS/camera
- Multiple alarm inputs with selectable pre-alarm and post-alarm record timings
- TV output channel for live video and recorded video viewing

### **Streaming Video Output for Multimedia Contents**

- DVD-quality steaming audio/video with NTSC or PAL composite or VGA output
- Flash card, USB media update
- Independent operation of DVR and streaming advertising simultaneously

#### **Remote Connection Capabilities**

- Handheld Infra-Red controller with OSD for quick access to recorded video and settings menus
- USB connection for file transfer, PC-based file transfer and settings management
- PC-Based Client software for live viewing, playback video, playback events associated video, and downloading capabilities
- Support CMS (Central Management System), Auto download program, Analysis program;

### Accessory Modules for MDR

- Video Interface Module including GPS location and speed
- Vehicle Motion Manager includes 3-axis inertia sensor to determine video-matched motion events
- Video event search allows intelligent searching of recorded video based on event logs

## **II. Installation Guidelines**

### **II-1 Installation Environment Requirements**

In order to ensure the reliable operation of your Mobile Digital Recorder (MDR) within the terms of the product warranty, follow these instructions for installing your MDR

- a) Follow all electrical codes, adhere to all requirements for your vehicle and for other connected equipment while installing and operating the MDR.
- b) Use only a regulated 12-volt DC or 24-volt DC (2 ~ 3 Amps) certified power supply for installation in vehicles. The MDR can handle power ranges from 7v ~ 28v DC. Follow the installation and operating instructions provided to ensure a steady and reliable source of installation. Handle all electric equipment and connections properly to avoid injuries.
- c) Even though the recording unit may not be turned on, live power exists in the mounting assembly and precautions should be taken to avoid shock. Disconnect the power supply from its source before connecting or disconnecting the MDR mounting assembly from the power supply.
- d) Do not attach any device specified or approved by Vendor.
- e) Do not attach powered input leads that exceed 12-volt DC at 1.5 Amps OR 5-volt DC at 1.5 Amps supply on any one connection.
- f) Attach the MDR ground cable to the vehicle correctly to complete the power circuit.
- g) Install the MDR in a dry location shielded from direct contact with excessive humidity and moisture, rain or other sources of liquid spills. Do not install on a recessed surface where liquids may accumulate or under surfaces where liquids may drip.
- h) Do not handle the MDR with wet hands, while standing in water, or while in contact with other sources of water or moisture that could create a shock hazard.
- i) Install the MDR out of direct sunlight and away from direct sources of heat.
- j) Do not mount the unit to a surface subject to excessive vibration.

### II-2 Mounting / Enclosing the MDR

- a) MDR may be operated in a totally sealed enclosure with no cooling airflow, ensure that the operating temperature of the MDR does not exceed 140°F (60°C) or that the standing temperature does not exceed 175°F (80°C). The minimum operating temperature for the MDR is -20°F (-28°C). If the minimum temperature is expected to exceed connect an auxiliary heat source.
- b) MDR assembly may be mounted on a flat surface, provide at least 6 inches (15cm) clearance for cooling airflow around the remaining sides to provide adequate heat dissipation.
- c) To clean any surface of the MDR, use only cleaners approved for electronic equipment or components. Avoid chemical or household cleaners.
- d) Disconnect MDR mounting assembly from the power supply when not in use for extended period of time.

### **II-3 Installation Parts and Materials Required**

The following common tools and parts are required to install MDR

- Drill and bids for mounting in vehicle
- Screws/bolts and vibration dampening washers as appropriate for mounting
- Wire cutters and wire connectors
- Voltmeter

### **II-4 MDR Product Views**

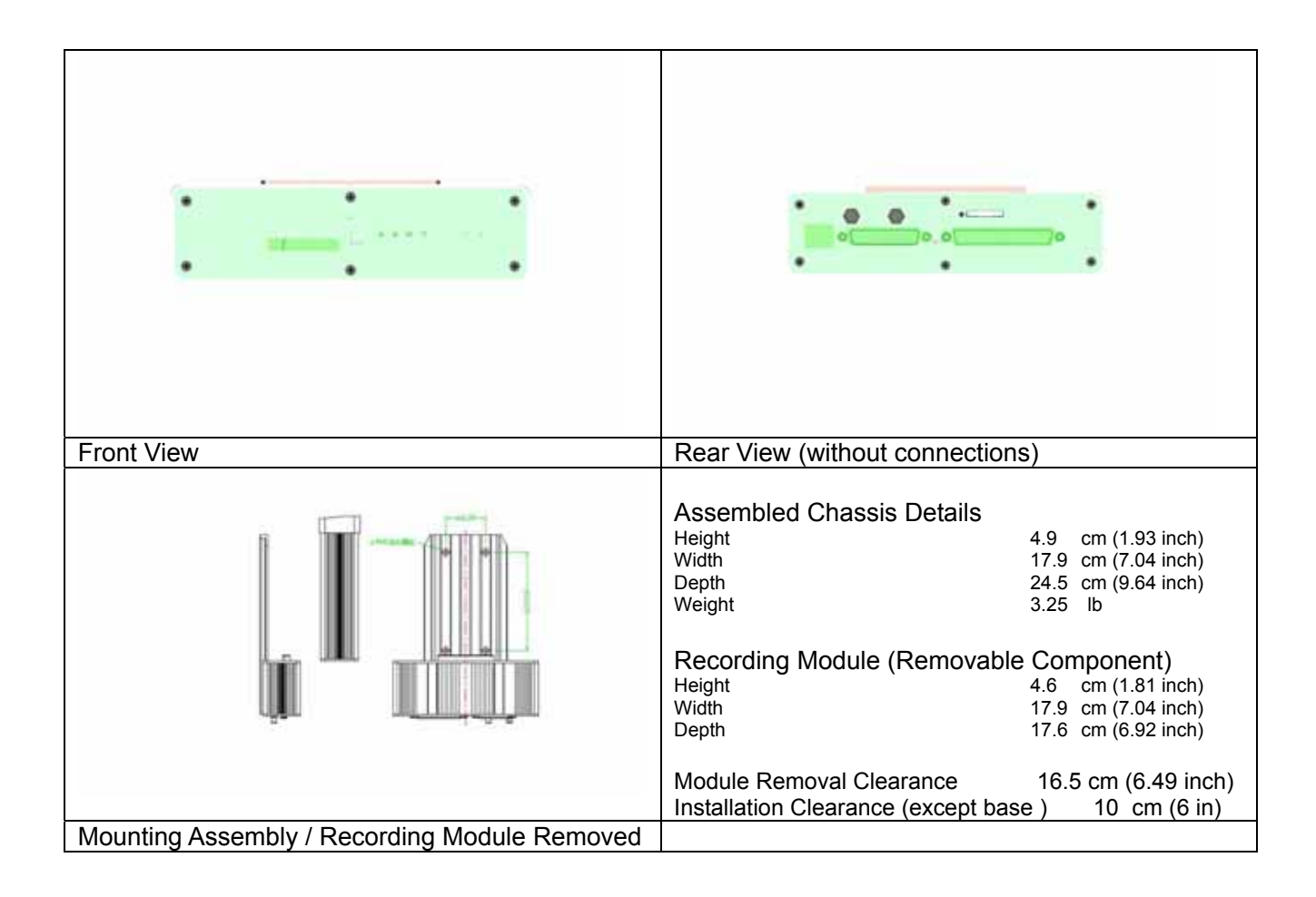

### **II-5 MDR Dimension**

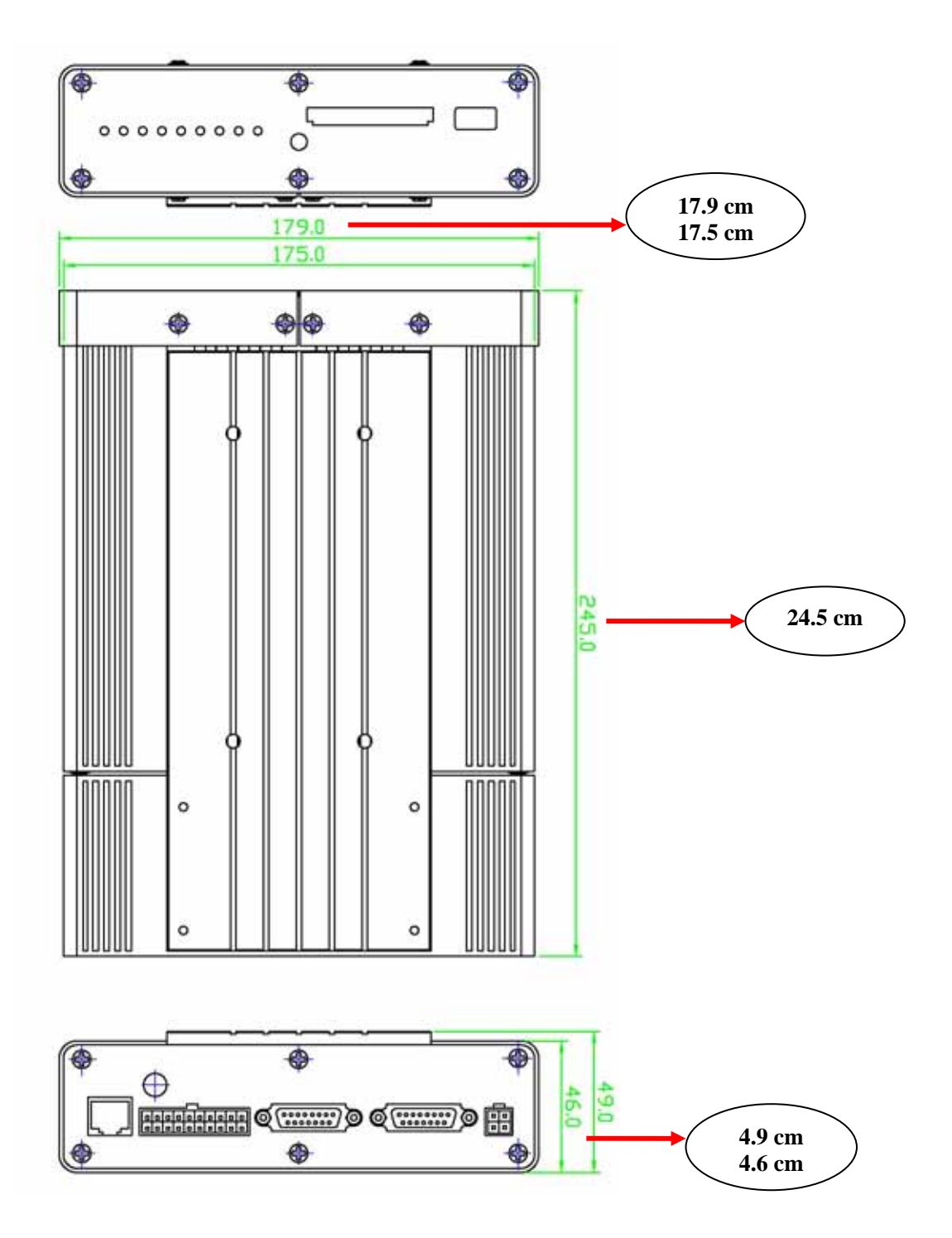

### **II-6 MDR Package Contents**

The following materials are shipped with the MDR. Ensure that you unpack all contents of your shipment and confirm receipt of the following items for each unit:

- a) MDR Recording Module and Mounting Assembly
- b) DB37 bridal (AV input/ Sensor connectors/ Inertia sensor connector)
- c) DB25 bridal (AV output / VGA connector/ RS232/ RS485/ Control panel connector)
- d) USB Cable
- e) 20 PCs screws
- f) GPS Antenna (with GPS equipped models only)
- g) Warranty card
- h) User Manual CD
- i) Hand held IR remote controller (batteries not included)

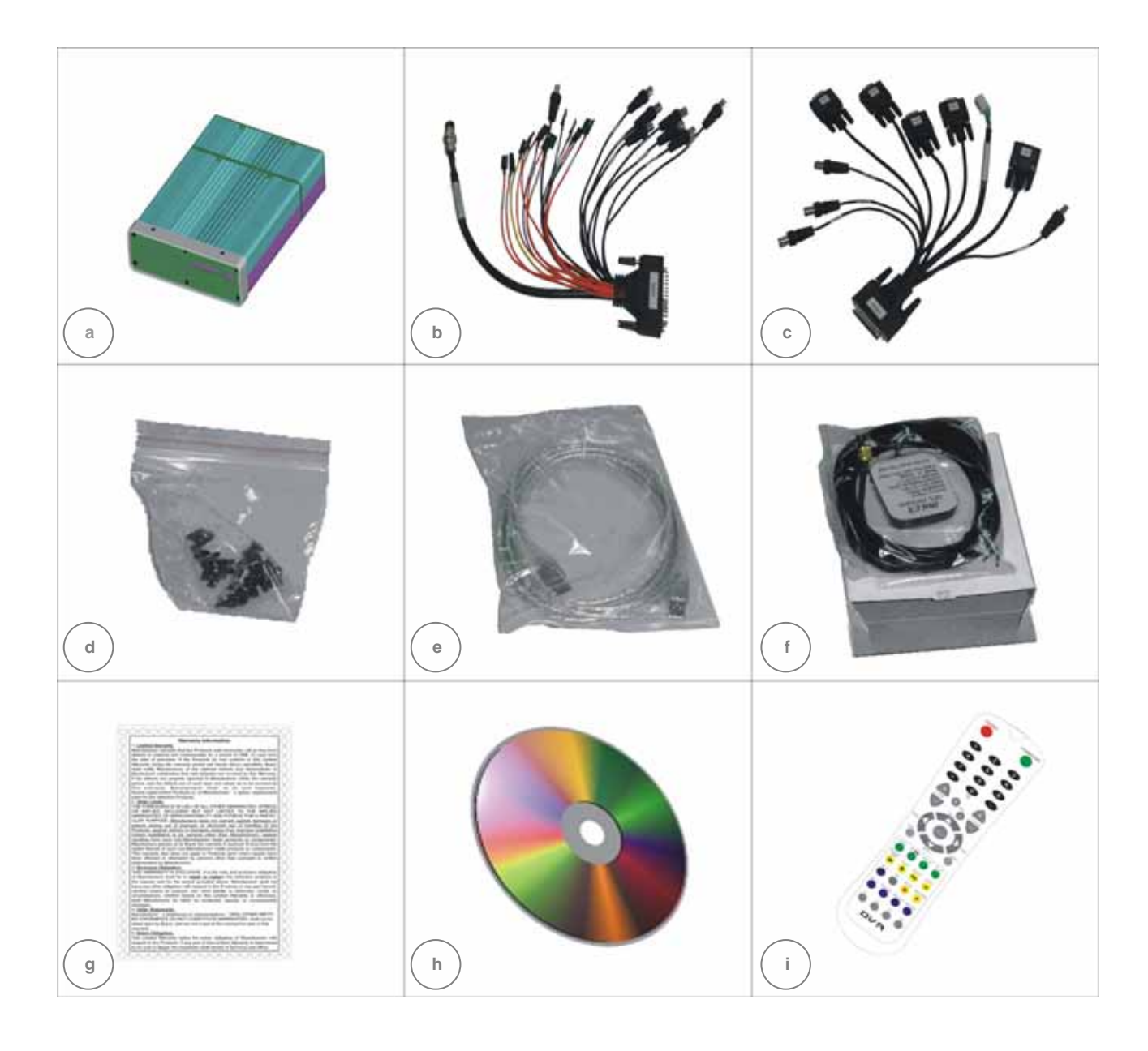

### **II-7 MDR Installation Location Guidelines**

Following are the general guidelines for the installation purposes. Choose a location in the vehicle that meets the following items:

- Power: It is recommended that the MDR be connected to the vehicle ignition. Battery power is used only when the vehicle is running. MDR could drain any vehicle battery over time if the ignition is not turned off.
- Connection: Connect only to appropriate power supply and ensure proper grounding of the circuit.
- Moisture: Protect unit and connections from environmental sources of moisture and liquid spills.
- Temp: Do not install where unit temperature will exceed F140°F (60°C), fall below -20°F (-28°C) or store the unit where temperatures rise above 175°F (80°C). Avoid direct exposure to sunlight.
- Ventilation: Provide sufficient ventilation with a minimum of 6 inches cooling clearance to ensure proper operating temperature for the unit.
- Vibration: If necessary, provide additional shock mounting to prevent damage and wear by excessive vibration.
- Clearance: Front clearance of 16.5 cm or 6.49 inch is required to slide the recording module from the mounting assembly.
- Wiring: Install where mounting assembly wires have sufficient clearance and will not be crimped or subject to wire insulation damages due to vibration.
- Access: Secure the MDR so that passengers or drivers cannot tamper or damage the unit, cameras, wires or other accessories. Do not mount where access to any other vehicle component will be restricted.
- Injury: Install the unit, cameras, accessories and wires so that no injuries can be caused through impact with equipment during vehicle operation. Ensure that all transportation regulations are followed to avoid passenger injury should they come in contact with the installed equipment.

### **II-8 MDR Installation Instructions**

Follow these guidelines when installing the MDR:

- Remove all components provided in the package.
- Disconnect any power supply or device.
- Slide the recording module from the mounting assembly.
- Locate a proper spot to install the mounting assembly and provide any additional shock absorption if necessary.
- Locate a reliable electrical ground point in the vehicle.
- Make all connections to the rear of the mounting assembly.
- Place the mounting assembly and permanently attach to the supporting structure using screws.
- Slide the recording module on to the mounting assembly to ensure proper clearance.
- Connect the provided bridals to MDR.
- Connect power source and turn the vehicle ignition (make sure this connect with "Signal") to test the unit.
- Observe completion of the unit power-up procedures as described in section labeled as "System Startup and Shutdown".
- Apply any information labeling required by local statute for video surveillance.

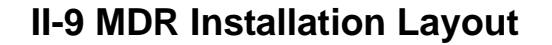

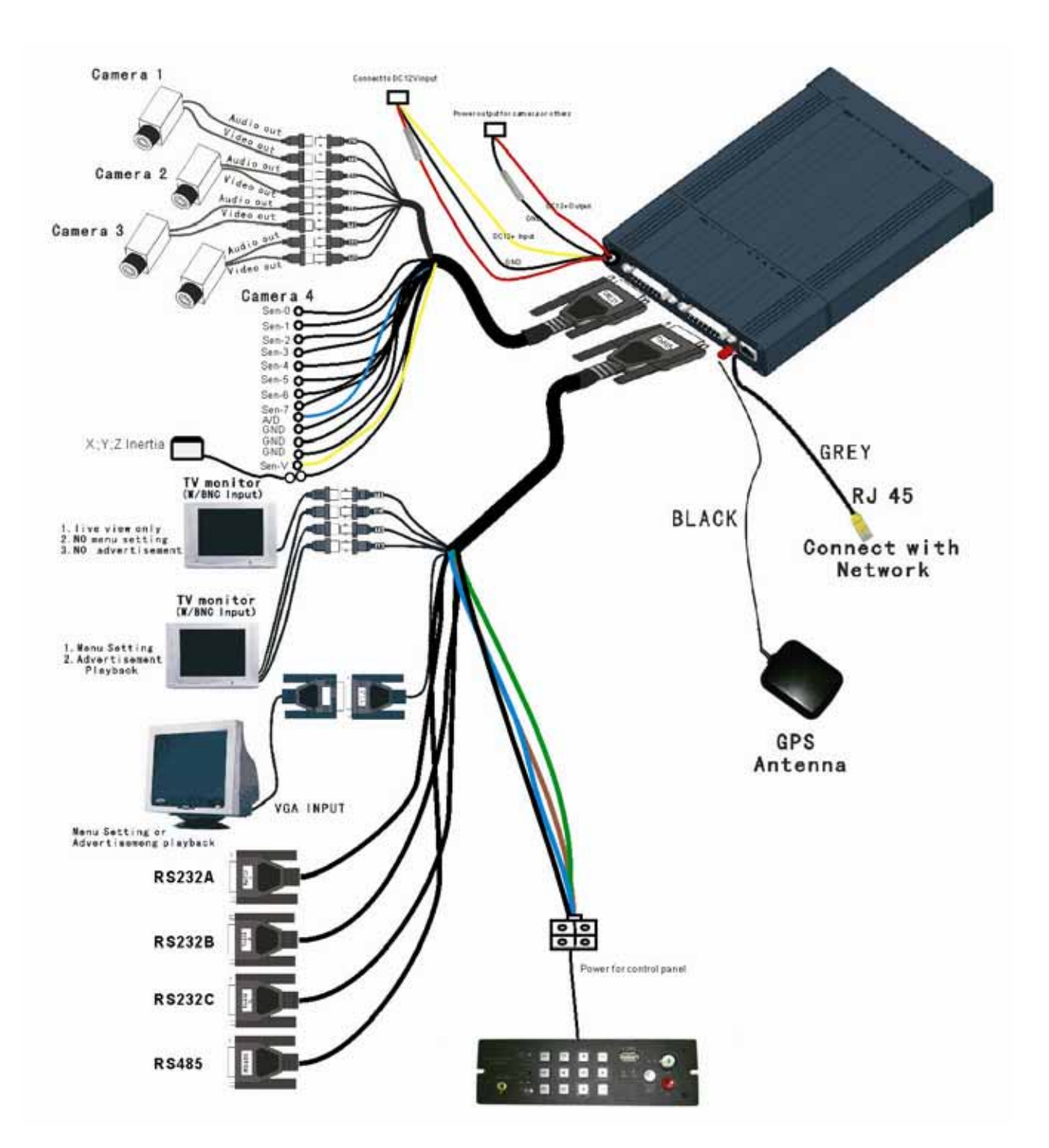

Note: This is a sample I/O Schematic. Sensors are not reserved for any device. Sensors can be connected to any external device in any order. The label in the setup differentiates the sensors connected to the I/O.

### **II-10 MDR Bridal Connection Guideline**

### DC IN:

The bridal description for the power cable supplied with MDR is as follows:

| Color coded wire        | Description                                                                                             |  |  |
|-------------------------|----------------------------------------------------------------------------------------------------|--|--|
| INPUT (Red)             | Positive wire. Should be connected to the positive terminal of the battery                              |  |  |
| INPUT GROUND<br>(Black) | Negative (ground) wire. Should be connected to the negative terminal of the battery                     |  |  |
| SIGNAL (Yellow)         | Connect with car ignition to let the<br>system start up (need provide +ve<br>DC power as signal ON/OFF) |  |  |

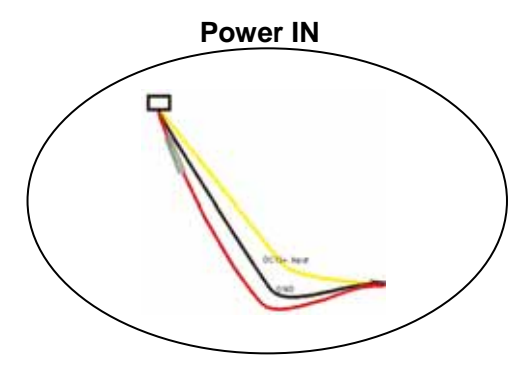

### DC OUT:

The bridal description for the power cable supplied with MDR is as follows:

| Color coded wire         | Description                                                                                                    |
|--------------------------|----------------------------------------------------------------------------------------------------|
| OUTPUT (Red)             | Positive Power wire, provide the<br>power to camera or other device.<br>(the voltage directly draw from<br>"POWER INPUT" bypass the MDR) |
| OUTPUT<br>GROUND (Black) | Negative (ground) wire, provide<br>the power to external device or<br>equipment                                                          |

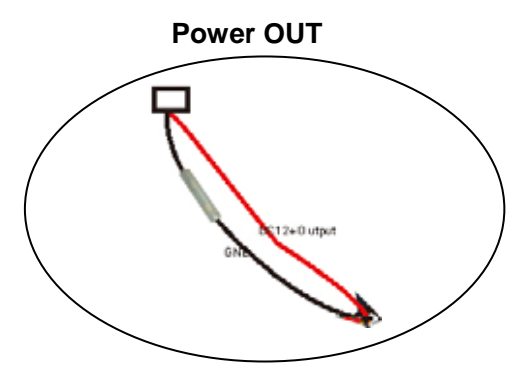

### Input Bridal DB37 (Video/Audio IN/ Sensor Input/ Inertia connection):

The bridal description for the Input bridal supplied with your MDR is as follows:

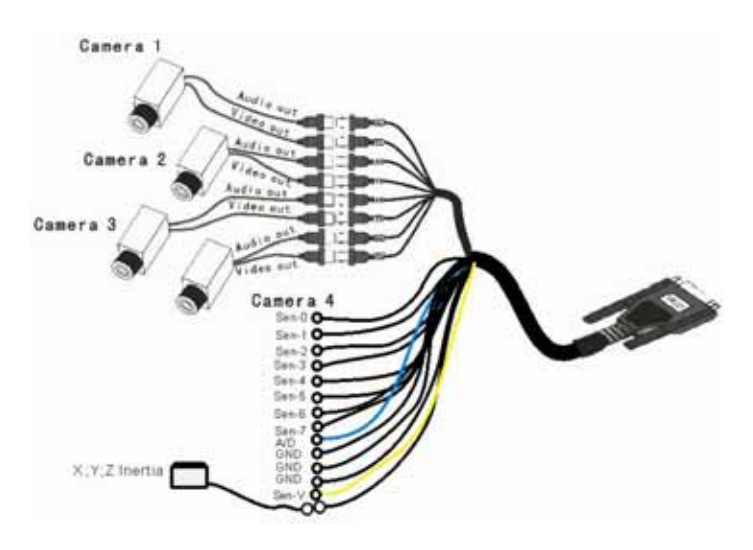

| Label            | Description                            |  |
|------------------|----------------------------------------|--|
| V 1              | Video input for camera number 1        |  |
| V 2              | Video input for camera number 2        |  |
| V 3              | Video input for camera number 3        |  |
| V 4              | Video input for camera number 4        |  |
| A 1              | Audio input for camera number 1        |  |
| A 2              | Audio input for camera number 2        |  |
| A 3              | Audio input for camera number 3        |  |
| A 4              | Audio input for camera number 4        |  |
| Color coded wire | Description                            |  |
| Sen 0 (Red)      | Sensor 1 (0~12V)                       |  |
| Sen 1 (Red)      | Sensor 2 (0~12V)                       |  |
| Sen 2 (Red)      | Sensor 3 (0~12V)                       |  |
| Sen 3 (Red)      | Sensor 4 (0~12V)                       |  |
| Sen 4 (Red)      | Sensor 5 (0~12V)                       |  |
| Sen 5 (Red)      | Sensor 6 (0~12V)                       |  |
| Sen 6 (Red)      | Sensor 7 (0~12V)                       |  |
| Sen 7 (Red)      | Sensor 8 (0~12V)                       |  |
| Sen V (Yellow)   | Speed capture                          |  |
| A/D (Blue)       | Enable the Analog to Digital input for |  |
|                  | Sensor 1 to Sensor 2                   |  |
| TO SENSOR        | Connect with Inertia Sensor            |  |

### Output Bridal DB25 (Video/Audio Out/ RS232/ RS485/ Control Panel):

The bridal description for the Output bridal supplied with your MDR is as follows:

| Label   | Description                                                                                                    |
|---------|----------------------------------------------------------------------------------------------------|
| V1      | Composite output for controlling<br>MDR. IR handheld is fully<br>functional when connected to V1<br>output      |
| V2      | Composite output for live camera<br>view only. IR handheld is not<br>operational when connected to V2<br>output |
| AL      | Left Audio output                                                                                               |
| AR      | Right Audio output                                                                                              |
| VGA     | VGA output for controlling MDR. IR<br>handheld is fully functional when<br>connected to VGA output              |
| RS232A  | RS232 allow connect external                                                                                    |
| RS232B  | device (GPS/Meter/Lasar Gun)<br>Connecting with MDR                                                             |
| RS232D  | Serial Port for system diagnostic                                                                               |
| RS232C  | RS485 A/ B (for PTZ connecting with MDR)                                                                        |
| TO DB15 | Connect with Control Panel external device                                                                      |

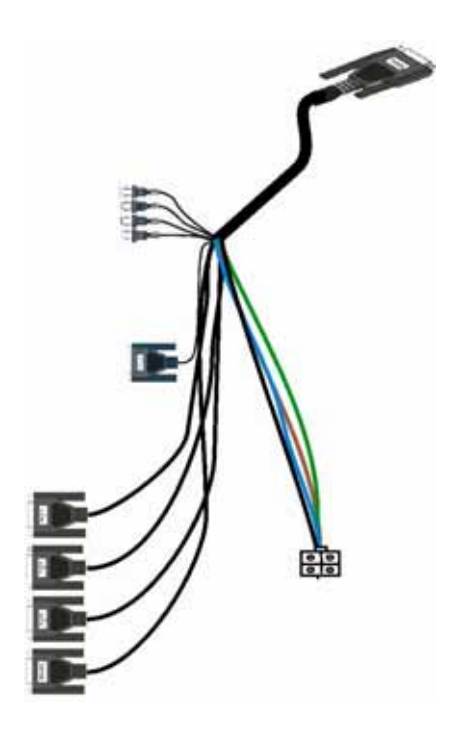

### (i) Remark: PIN Definition (DB37 and DB25) shown in Appendix A

### **GPS** Antenna (Optional):

- MDR is capable of embedding GPS coordinates and speed on the video.
- MDR uses a passive GPS technology which does not require any service subscription from local service provider.
- Passive GPS receives the signal from satellite as latitude, longitude and speed after negotiating with the satellite. It takes approximately 3-5 minutes after boot up to start the negotiation process with the satellite to receive the signals. When the negotiation is completed a graphical icon at the live display shows the availability of GPS.
- If the negotiation fails an X is marked on the graphical icon showing the failure of satellite communication.
- This GPS option can provided the time synch features for MDR device;
- Connect the GPS antenna provided with your set (if ordered GPS equipped DVR) and hang it such that the front of the antenna is upwards facing the sky.

### Network Connection (RJ45):

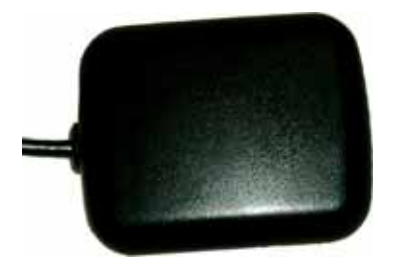

 Using the network cable to link with MDR to network system, allow browse into the system using client software or remote access to MDR;

### **II-11 MDR Visual Orientation**

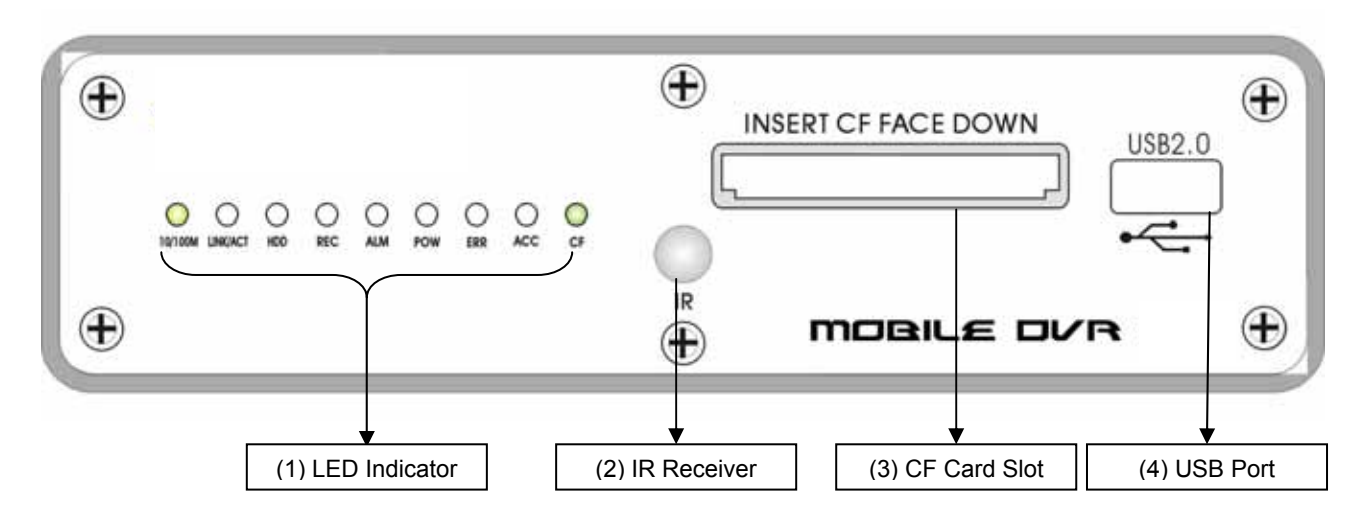

### Front Panel Layout (Recording Module):

#### 1. LED Indicator and Status Display:

[10M/100M] Network connection speed: LED ON for 100M bps, LED off for 10M bps.
[LINK/ACT] Network connection activity light: LED blinking indicates data transfer.
[HDD] Hard disk drive activity: LED ON indicates system is reading/writing to hard disk.
[REC] Video recording status: LED ON indicates recording is on for at least one channel.
[ALM] Alarm status: LED ON indicates unit is currently responding to an alarm condition. Alarm can be caused by an external sensor trigger, hard disk failure and video loss
[POWER] Input power status: LED ON confirms that unit is powered.
[ERR] Error status with USB connection: LED blinks while USB connection problem occur.
[ACC] USB connection status: LED ON indicates that CF card is inserted and the data is accessible.

(DNotice: when the [ALM] on, caused by video loss or trigger "High Speed Limit" sensor, require login as administrator to disable the alarm LED and buzzer from control panel;

#### 2. IR Receiver Lens:

Please ensure that the MDR is installed where the handheld IR controller can be pointed directly to the IR receiver lens. Point your handheld controller at the spot on the recording module allowing the unit in responding to commands from the controller.

#### 3. CF Card Slot:

To upgrade the MDR software and transfer files without the use of a PC, use an industry standard Compact Flash card and the handheld controller. For uploading instructions refer to section labeled as "System Upgrade Firmware Procedure"

#### 4. USB Port:

The USB 2.0 transfer port allow to transfer data file from mobile unit to PC, also MDR can act as host device to copy advertising clips from USB thumb drive.

### **Back Panel Layout (Docking Module):**

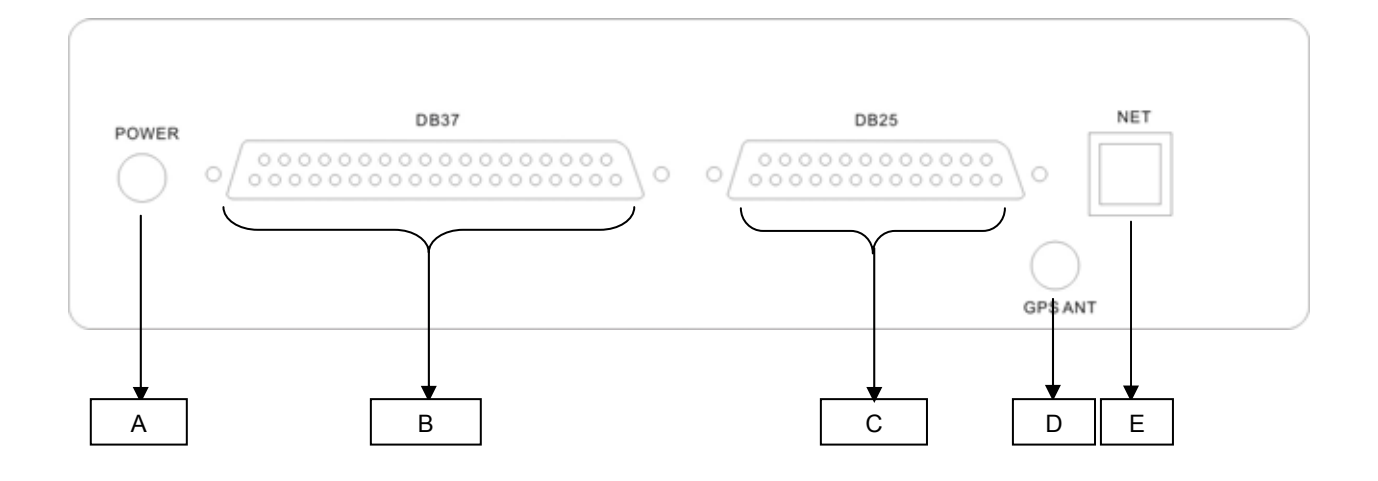

#### **Rear Connections (Mounting Assembly):**

All connections to the MDR are attached to the rear of the Mounting Assembly using pre-assembled bundles of wire specifically labeled for each purpose.

Terminal Block A: Power INPUT and OUTPUT Connections

Terminal Block B: DB37 (Audio/ Video Signal Inputs/ Sensors connections/ Inertia connection)

Terminal Block C: DB25 (Audio/ Video Signal outputs/ VGA/ RS232/ RS485/ Control Panel connection)

Terminal Block D: GPS Antenna Connection

Terminal Block E: Network connection port (RJ-45)

Disconnecting a bridal does not affect the operation of remainder of the MDR functions

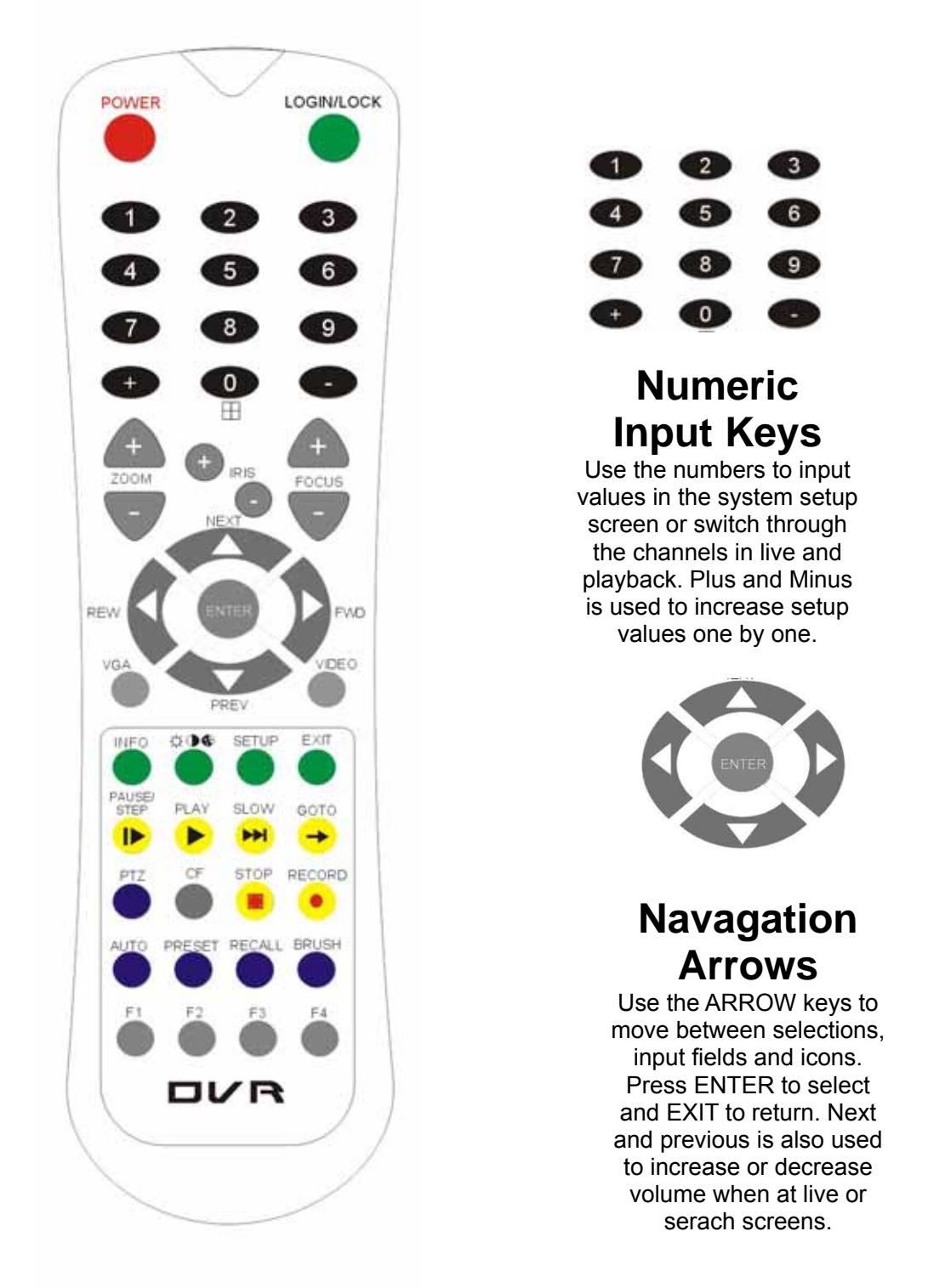

### **II-12 Handheld IR Remote Controller Functions**

Each MDR includes a handheld Infra-Red (IR) controller that allows the user to transmit commands to recording module and display on screen control menu either on a composite monitor (V1 output) or a regular monitor (VGA).

#### Handheld IR Controller Key Functions:

#### 1. Numeric Keypad:

**[0-9] keys**: During setup, number keys are used to input values. For viewing channels 1, 2, 3 and 4 use 1, 2, 3 and 4 on numeric keypad respectively.

[+], [-] keys: During setup, plus and minus are used to select next or previous values.

During real time view of individual camera, after you pressed O key use plus and minus to make the color adjustments. Pressing O will navigate through the color adjustment options. Please be advised that the unit needs to stop recording before any color adjustments are made.

#### 2. Setup Menu Navigation:

▲, ▼: Up, Down directional keys: Moves selection up and down in setup menu.

▶, ◀: Left, Right directional keys: Moves cursor left or right in setup menu.

[ENTER] key: During setup, select and save entry

During live view, displays time on screen

During Playback, displays the text or hide the text associated with video on the screen

#### 3. Other Key Functions:

| LOGIN/ LOCK   | If the security is enabled in the setup, use LOGIN / LOCK or SETUP                                                                                                    |
|---------------|----------------------------------------------------------------------------------------------------|
|               | key to enter the user setup                                                                                                    |
| POWER         | The Power button can reset the DVR in to sleep mode (unit will stop                                                                                                    |
|               | recording while in the sleep mode)                                                                                                    |
| VGA           | Switch the output mode to VGA                                                                                                    |
| VIDEO         | Switch back from VGA to composite output (V1)                                                                                                    |
| RECORD / STOP | Used to start or stop the recording manually. The recording schedule                                                                                                    |
|               | has to be disabled for the manual recording to work                                                                                                    |
| Ŧ             | Swapping between multi-channel and single channel monitor                                                                                                    |
|               | while in surveillance screen only. Press this button to change the                                                                                                    |
|               | number of display channels. By pressing the key, display channel                                                                                                    |
|               | change in the sequence of four $\rightarrow$ one $\rightarrow$ two $\rightarrow$ three $\rightarrow$ four                                                                                   |
| ⋩❶❹           | Brightness, contrast, color adjustment per channel. While in surveillance screen, go to full screen on individual camera by pressing the corresponding number on numeric keypad of IR Press |
|               |                                                                                                    |
|               | to activate the function. Use [+] [-] button to change the                                                                                                    |
|               | values. User can adjust the values for each channel individually.                                                                                                    |
|               | Please be advised that the unit needs to stop recording before any                                                                                                    |
|               | color adjustments are made                                                                                                    |
| SETUP         | System setting screen (may require login)                                                                                                    |
| EXIT          | Returns to the previous menu. Pressing exit key takes one step back<br>in the until the live monitor screen is displayed                                                                    |

### 3. Other Key Functions (Continue):

| PAUSE/STEP       | Freezes playback to a single frame and can advance one frame at a time. To advance the frame press Pause / Step to move frame by frame. Press EXIT to return to normal playback speed |
|------------------|----------------------------------------------------------------------------------------------------|
| PLAY ►           | Starts/Resumes playback from any other mode (FF, RR, Frame by Frame etc)                                                                                                    |
| SLOW             | Reduces playback speed to 1/2, 1/4, 1/8 modes. Press PLAY to return to normal playback speed                                                                                          |
| GOTO →           | Quick search mode within the file playing back. Select the desired file and start to play. Press GOTO button and input the desired time. Select START to jump to the specific time    |
| NEXT 🔺           | Increase volume while playback (if audio is recorded) or multimedia playback                                                                                                    |
| PREV 🔻           | Decrease volume while playback (if audio is recorded) or multimedia playback                                                                                                    |
| REW 4            | Rewinds the video while playback. X2 and X 4 modes available                                                                                                    |
| FWD 🕨            | Fast forward the video while playback. X2 and X4 modes available                                                                                                    |
| CF               | While CF card inserted, this button can activate the CF function                                                                                                    |
| F 3              | Move between one clip to another while playing back recordings                                                                                                    |
| [F1], [F2], [F4] | Reserved for future use                                                                                                    |

### 4. Pan/Tilt/Zoom Function Controls:

While connect with PTZ camera and using the RS485a/b, following command can control with PTZ camera with following function:

| [ZOOM IN +], [ZOOM OUT -] | ZOOM IN/OUT                      |
|---------------------------|----------------------------------|
| [IRIS +], [IRIS-]         | IRIS control                     |
| [FOCUS +], [FOCUS -]      | FOCUS IN/OUT                     |
| PTZ                       | Start to active the PTZ function |
| AUTO                      | Auto run with the PTZ pattern    |
| PRESET                    | Preset default position          |
| RECALL                    | Recall the set program           |
| BRUSH                     | Brush the glass screen           |

## III. System Start-up/ Shut down

### 1. System Start Up

After connecting the MDR to a vehicle power supply turn on the vehicle ignition and the unit will automatically start recording. Power is normally supplied to the MDR as long as the vehicle ignition is ON. Start-up process takes approximately 10 seconds and completes as follows:

- A short series of start-up diagnostic test to ensure system stability
- Recording from connected cameras begins immediately (factory default)
- "Display only view" of the cameras is immediately available to be viewed through Video Output 2 in quad view. No handheld IR controls are accepted by MDR when video output is connected to V 2
- "Administrative view" of the system is available to be viewed through Video Output 1. All the handheld IR controls are accepted by MDR when video is connected to V 1 or VGA

Note: MDR factory settings are programmed to display administrative view on VGA monitor. If MDR is connected on the Video output 1, press the VIDEO button on the IR to switch to composite monitor output. Please see a list of factory default settings under "System Default Settings" explanation page.

### 2. System Login for Setup Functions

The unit have password authorization enabled in order to enter setup. The IR will not response to any commands until SETUP or LOGIN key is pressed for validating the user authority of MDR. To enter a password:

- Press the LOGIN/LOCK or SETUP key on the handheld controller
- When a menu appears on the display, enter the Unit ID and stored password (Default unit is 000 and password is 88888888)
- Press ENTER on the handheld controller. If the password is accepted, the setup menu will appear.

| Unit ID : | (000) |        |
|-----------|-------|--------|
| Fassword. |       |        |
|           | Enter | Cancel |

Two levels of password are available in the setup.

- USER PASSWORD CORRECT indicates permission is limited to playback, advertisement, movie and music. Default USER password is 22222222.
- ADMIN PASSWORD CORRECT indicates full access to MDR. Default ADMIN password is 88888888.

### 2. Control of System Operations

#### The MDR has two versions of the firmware.

- Security only version
- Multimedia version

**Security only version**: In the security only version MDR has the capability of performing the Digital Video Recording only. The User Interface is different from Fig 2.0. With the security only version the User Interface will be as follows:

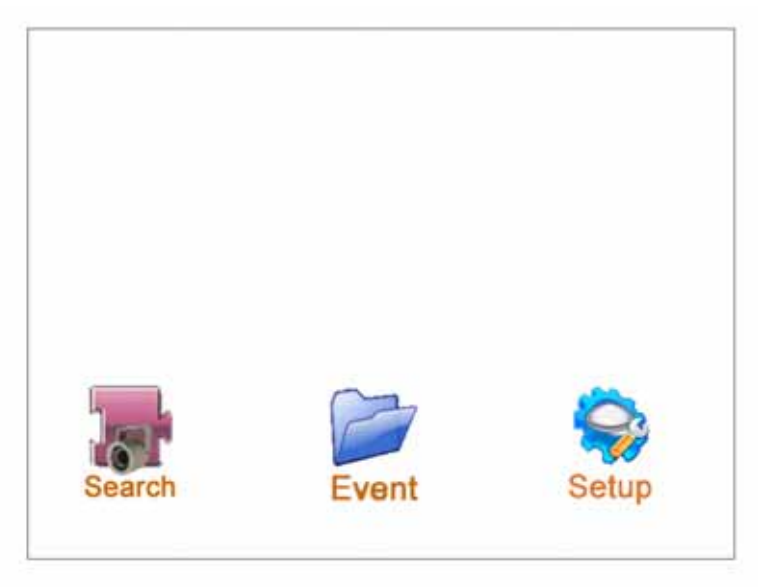

Fig 1.0 Security only version

MDR comes with the Security only version by factory default. To update the DVR with the Multimedia version, please advice your sales associate. There is no hardware update required for the multimedia features.

**Multimedia version:** In the multimedia version MDR has the capability of performing Digital Video Recording along with the advertisement, movies and music without interrupting the basic purpose of surveillance system. With the multimedia version the User Interface will be same as Fig 2.0

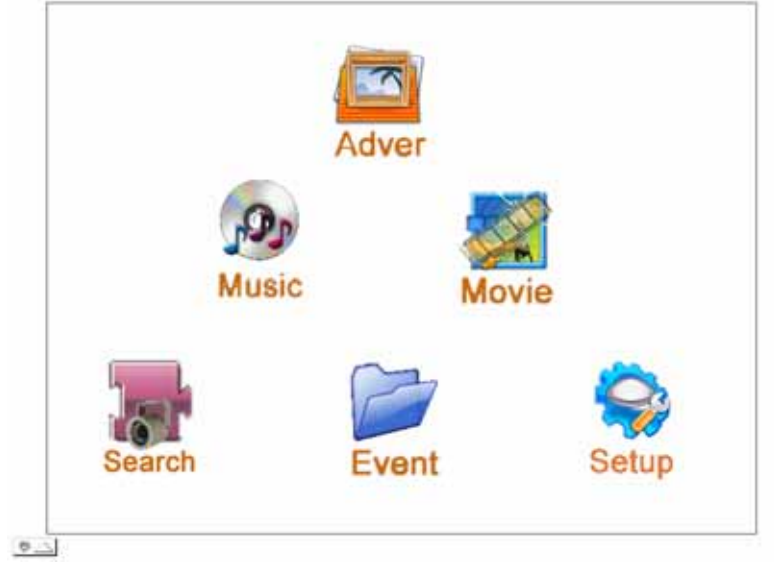

Fig 2.0 Multimedia version

## IV. MDR system layout

### **IV-1 Multimedia Management**

Press [SETUP] on the IR controller, then login to the system (OR if the security is disabled) the on-screen menu will be displayed (not applicable if the output is connected to Video-2)

- Navigate through the options using the ARROW keys
- Select the desired option using the ENTER key
- To return to the previous menu from any screen use the EXIT key

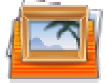

### A. To administer Advertising files use ARROWS to select Adver and press ENTER

The screen will show the menu as below:

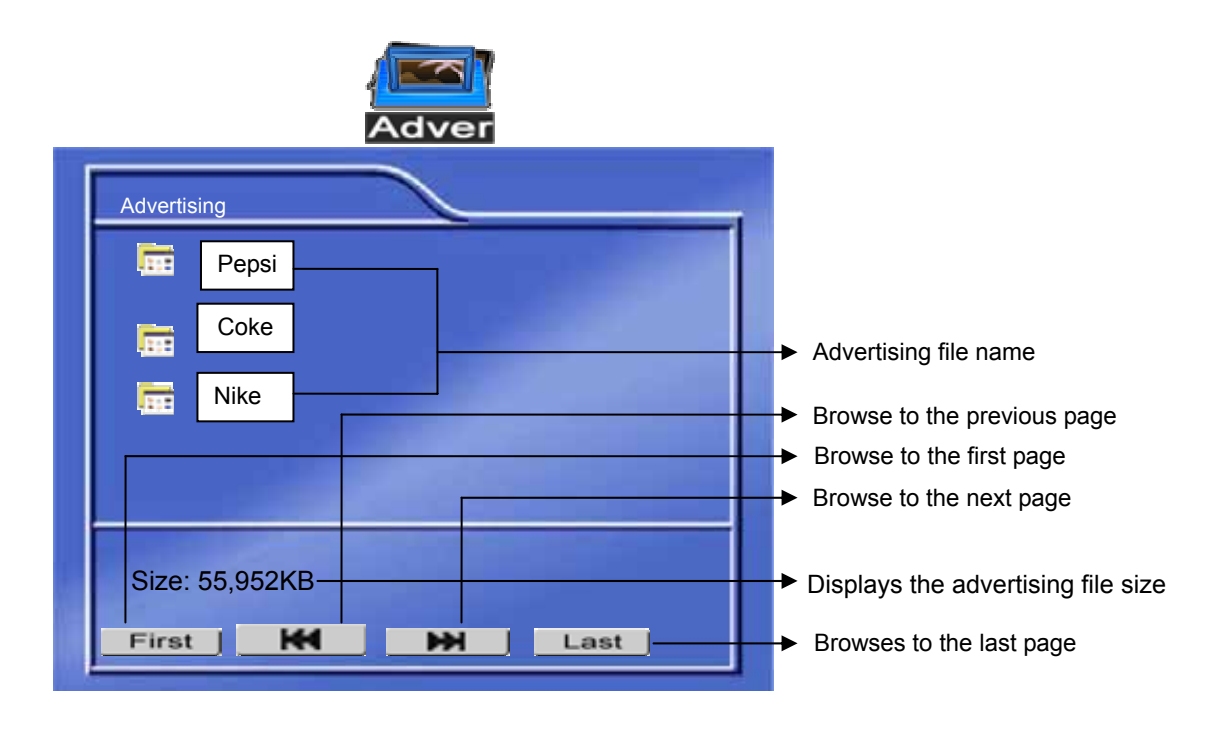

- ◆ Play: select the advertising file and press [Enter] to play. While the advertising is playing, the Handheld IR navigation keys (▲/ ▼) increases / decreases the volume. Press [] ▶] will pause the advertising clips. Pressing the [] ▶] key will resume the playback. Press [EXIT] return to the advertising menu.
- ◆ Delete the file: Select the file to delete and press the right direction key [▶]. The screen will show a confirmation dialogue as below:
- Select "NO" and press "ENTER" to cancel the delete operation.
- Select "YES" and press "ENTER" to delete the file you have selected. Note that once the file is deleted it cannot be recovered.
- Press [EXIT] to return to the main menu.

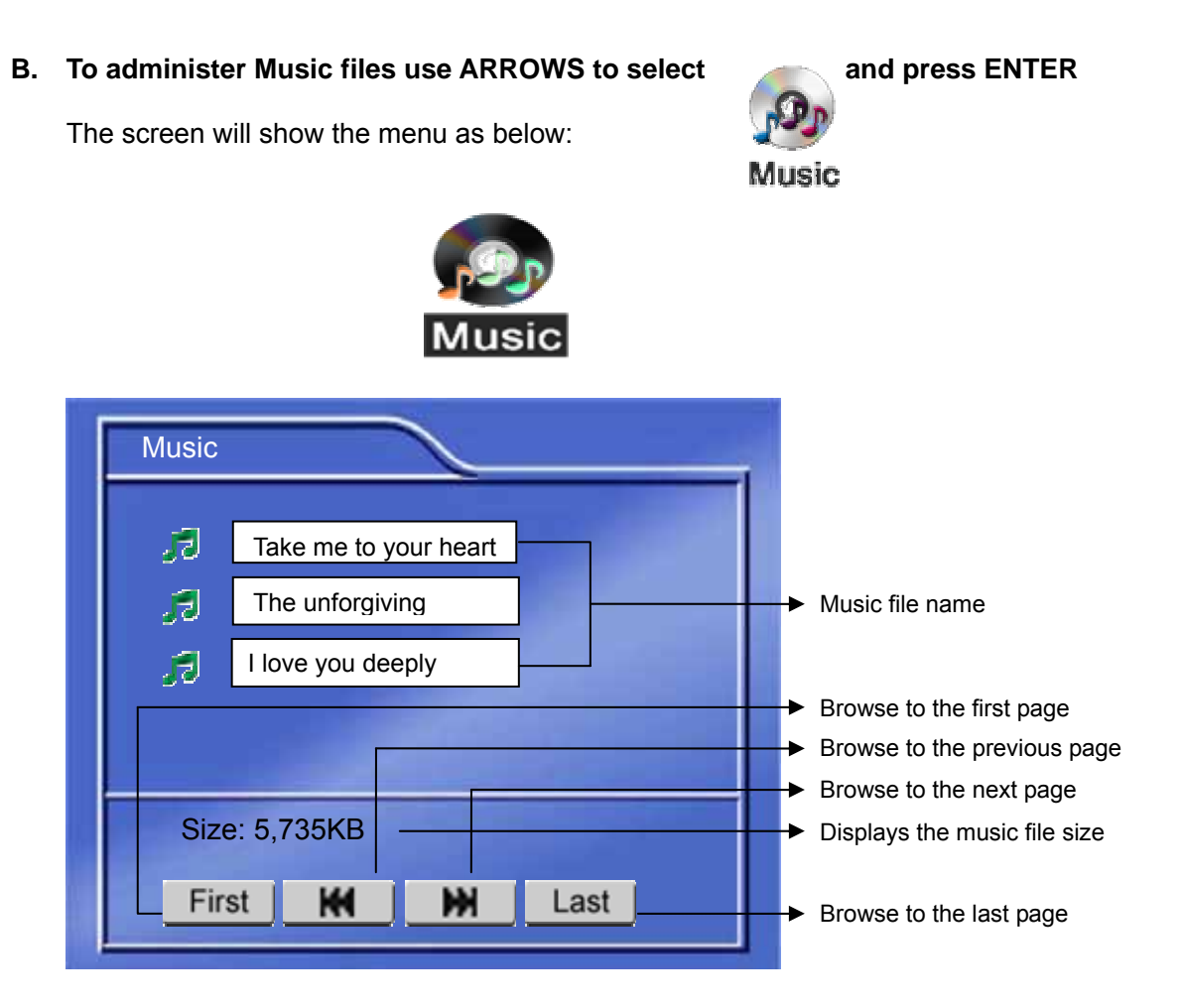

- Select the music file and press [Enter] to start playing the file.
- While the music is playing, the Handheld IR navigation keys (▲/ ▼) increases / decreases the volume. Pressing [□ ▶] will pause the music. Pressing the [□ ▶] key will resume the playback. Press [EXIT] return to the music menu.
- ◆ Delete the file: Select the file to delete and press the right direction key [▶].
- Select "NO" and press "ENTER" to cancel delete operation.
- Select "YES" and press "ENTER" to delete the file you have selected. Note that once the file is deleted it cannot be recovered.
- Press [EXIT] to return to the main menu.

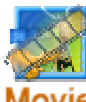

### C. To administer Movie files use ARROWS to select Movie and press ENTER

The screen will show the menu as below:

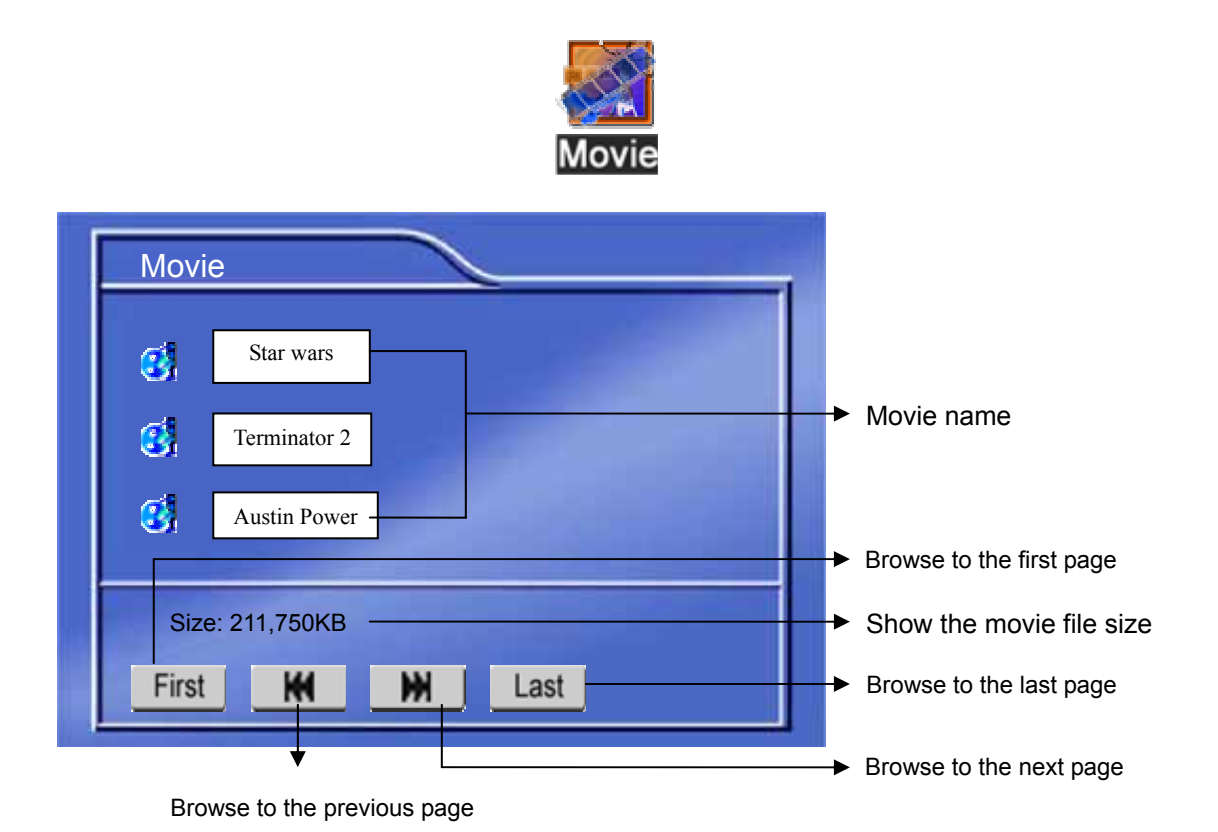

- Select the movie file and press [Enter] to start playing the file.
- While the movie is playing, the Handheld IR navigation keys (▲/ ▼) increases / decreases the volume. Pressing [■ ▶] will pause the movie. Pressing the [■ ▶] key will resume the playback. Press [EXIT] return to the music menu.
- ◆ Delete the file: Select the file to delete and press the right direction key [▶].
- Select "NO" and press "ENTER" to cancel delete operation.
- Select "YES" and press "ENTER" to delete the file you have selected. Note that once the file is deleted it cannot be recovered.
- Press [EXIT] to return to the main menu.

NOTE: The movies and advertisement contents require the DivX<sup>™</sup> codec formatted files. Please confirm that the uploaded media files are in DivX<sup>™</sup> codec for the correct operation. Details of supported file formats are listed below:

| Folder Name | Contents/ Description                        | Remark                                                                            |
|-------------|----------------------------------------------|-----------------------------------------------------------------------------------|
| Ads         | List the contents of the advertisement files | Supported format:<br>MPEG4, MPEG2, MPEG1<br>File extension:<br>VOB, MPG, AVI, DAT |
| Movie       | List the contents of the movie files         | Supported format:<br>MPEG4, MPEG2, MPEG1<br>File extension:<br>VOB, MPG, AVI, DAT |
| Music       | List the contents of the music files         | Supported format:<br>WAV<br>MP3<br>WMA                                            |

### **IV-2 Playback Management**

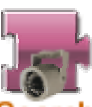

#### A. To search the recordings use ARROWS to select Search and press ENTER

Enter the required information on the screen. MDR selects the current date by default.

| Check T   | he Record li     | nfomation: |      |
|-----------|------------------|------------|------|
| Date:     | (Y)              | (M)        | (D)  |
| Time:     | (H)              | (M) [st    | TART |
| The olde: | st record time : | mm/dd/yyy  |      |

The main screen allows the user to enter the specific dates for the playback. "The oldest record time" is a quick reference for the oldest recording available to MDR. Using the numeric keypad of the handheld IR controller or [+] [-] keys to increase the values, fill the appropriate data:

| "Year": | Range is 2000 to 2099. Only the last 2 digits of the year are changeable | e (Ex: "03" <sup>-</sup> | for |
|---------|--------------------------------------------------------------------------|--------------------------|-----|
|         | year 2003)                                                               |                          |     |

"Month": Range is 01-12 for the corresponding month number

"Day": Range 01-31 for the corresponding day of the recording

"Hour": Range 00-23 for the appropriate hour to begin the search

"Minutes": Range 00-59 to narrow the search

Press Setup on the hand held IR remote to get the calendar. The yellow color indicates the days of recording. The blue color indicates no recording.

| 1  | 2  | 3  | 4  | 5  | 6  | 7  | 8  | 9  | 10 |    |
|----|----|----|----|----|----|----|----|----|----|----|
| 11 | 12 | 13 | 14 | 15 | 16 | 17 | 18 | 19 | 20 |    |
| 21 | 22 | 23 | 24 | 25 | 26 | 27 | 28 | 29 | 30 | 31 |

After entering the start time move to the "START" and press "ENTER" on the handheld IR controller. The recorded video history beginning at the time chosen will be listed on the screen. Use the arrow keys to advance to the starting time. Select the entry and press "ENTER" to

playback the video file.

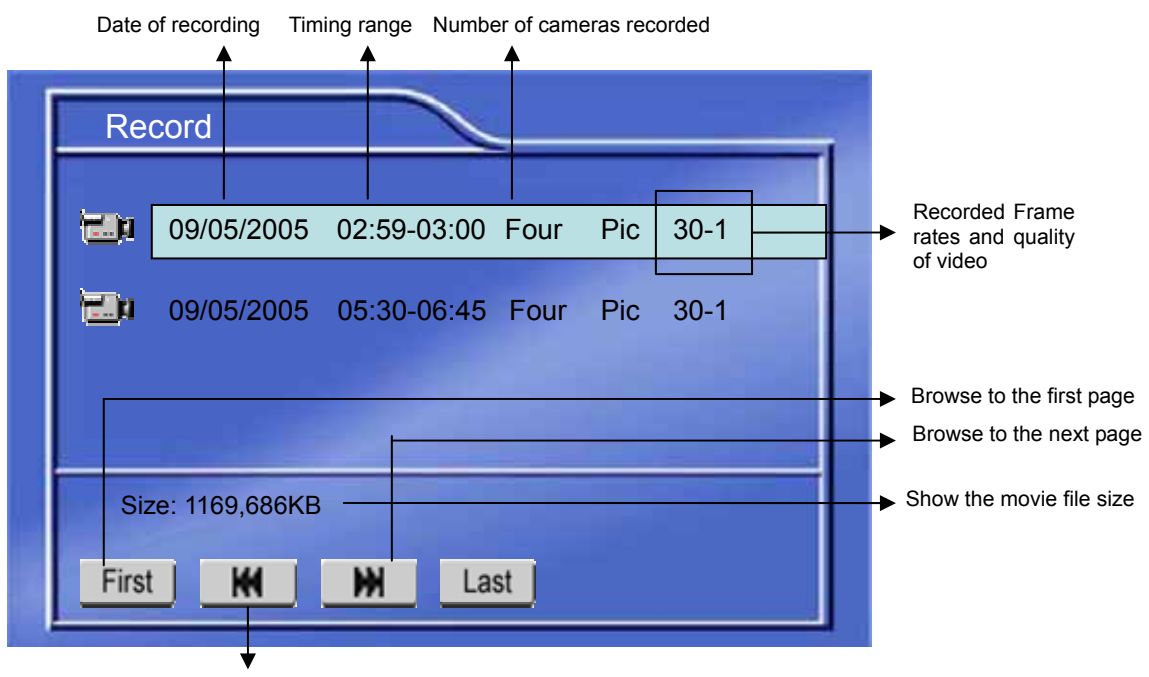

Browse to the last page

While the selected video file is playing back, user can select the video to jump to the specific time in the clip.

- Press "Goto" on the handheld and a selection bar would appear at the top left of the screen with a reference point about the length of the clip.
- Input the desired time and select "Start" to go to the required minute.

While the video is playing back, pressing "Enter" on the IR will show the associated text on the channel and pressing "Enter" again will hide the text giving a clear picture to view. The text on the video shows the following fields:

- Driver ID
- Vehicle ID
- Camera label
- GPS coordinates (if available)
- Date
- Time
- Sensor label (if sensor was activated in the setup and sensor activity happens, the user definable sensor labels get embedded on the video for 10 seconds)

User can also switch channels of video by pressing the desired number of channel on the handheld IR numeric Keypad. User can start to download the video on a CF card while viewing the playback. Follow the here under procedure to perform the operation:

- Stop the recording of the DVR by going in the setup -> Schedule.
- Insert the FAT 32 formatted CF card (for the CF formatting instructions please review the Compact Flash Card Management page in the manual).
- Select the clip want to playback.
- While viewing the file, press the [CF] key on the IR to start downloading the file on the CF card.
- A status indicator is shown on the top right corner of the screen.
- Press [CF] key again to stop the download

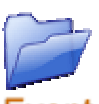

### B. To search for events use ARROWS to select **Event** and press ENTER

The screen below will display sensor triggered events. Scroll down the list with the ARROW keys to find the event you wish to play. After the entry is highlighted press ENTER to play the video.

|        | Janu       | ary 🔤 🔤      | at-         |  |
|--------|------------|--------------|-------------|--|
| Number | Date       | Time         | Sensor Type |  |
| 001    | 2005-01-15 | 14:15:19     | FDOOR       |  |
| 002    | 2005-01-16 | 14:30:49     | METER       |  |
| 003    | 2005-01-17 | 14:50:00     | SPEED       |  |
| 004    | 2005-01-18 | 15:30:46     | REAR        |  |
| 003    | 2005-01-19 | 15:52:48     | PANIC       |  |
| 002    | 2005-01-19 | 18:12:05     | DDOOR       |  |
| Pag    | e Down     | Pa           | nge Up      |  |
|        | Fig        | <b>j 2.1</b> |             |  |

While the video is playing back, pressing "Enter" on the IR will show the associated text on the channel and pressing "Enter" again will hide the text giving a clear picture to view. The text on the video shows the following fields:

- Driver ID
- Vehicle ID
- Camera label
- GPS coordinates (if available)
- Date
- Time
- Sensor label (if sensor was activated in the setup and sensor activity happens, the user definable sensor labels get embedded on the video for 10 seconds)

Once the video associated with the event is finished playing back, the system displays the Fig 2.1 to select other event.

## V. System Setup Management

### V-1 System Setup

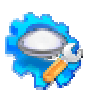

V-1. To access the SETUP menu, use ARROWS to select Setup and press ENTER

The SETUP menu consists of six tabs. Each tab is designed to facilitate the performance adjustments preferred by the user.

- 1. SYSTEM: Press ENTER to change system setup information.
  - Use ARROW keys on the handheld IR controller to scroll through the list of items on the left column.
  - Press ENTER to select the option. The setting area will appear on the right column.
  - Press the RIGHT ARROW [ ) | key to switch to the data entry area. •
  - Press the UP [▲] or DOWN [▼] ARROW key to scroll through the entry fields. •
  - Press the ENTER key to change the value or use the numeric keypad on the handheld • controller for data entry areas where the numeric values are used
  - To save the changes, scroll to APPLY at the bottom screen and press ENTER.
  - Press EXIT to quit without saving changes •

| <u>a</u>        |  |  |
|-----------------|--|--|
| Date / Time     |  |  |
| General         |  |  |
| Video Type      |  |  |
| Audible Alarm   |  |  |
| Priority Record |  |  |
| HDD O/W         |  |  |
| HDD Format      |  |  |
| Network         |  |  |
| Security        |  |  |
| Default Setup   |  |  |
| USB Operation   |  |  |
| Driver Info     |  |  |

### A) Date / Time.

Press ENTER to access input settings. Use ARROW keys to scroll through the options.

| Date / Time     | 0 | 06/18/2006, Sund | lay        |
|-----------------|---|------------------|------------|
| General         |   | 18:00:30         |            |
| Video Type      |   | Date Mode        | MM/DD/YYYY |
| Audible Alarm   |   | Weekday Start    | Monday     |
| Priority Record |   | Weekday End      | Friday     |
| HDD O/W         |   | Time Sync:       | None       |
| HDD Format      |   |                  |            |
| Network         |   |                  |            |
| Security        |   |                  |            |
| Default Setup   |   |                  |            |
| USB Operation   |   |                  |            |
| Driver Info     |   | Apply            |            |

| Date:                    | DD/MM/YYYY | Enter with number keys                                                                                                    |
|--------------------------|------------|----------------------------------------------------------------------------------------------------|
| Time:                    | HH/MM/SS   | Enter with number keys                                                                                                    |
| Date Mode: (US or Int'l) |            | Press ENTER to switch between the date patterns                                                                                                    |
| Weekday Start:           | (Day Name) | Press ENTER to advance days                                                                                                    |
| Weekday End:             | (Day Name) | Press ENTER to advance days                                                                                                    |
| Time Sync:               |            | The system allow have the time synchronizing via by either "GPS" or "NTP".                                                                                                    |
|                          |            | ◆ While selecting the "GPS", the device must have GPS connection and GPS signal must be have well reception signal. This process run at every 1 hour while system running;                 |
|                          |            | ◆ While selecting the "NTP" (Network Time Protocol), the device must have network access connection and assign the NTP IP location; This process run at 6:00am local time while the system |

have network connection; Scroll to **APPLY** and press **ENTER** to save the new settings.

### B) General :

Press ENTER to access input settings. Use ARROW keys to scroll through the options.

| Date / Time                                                                                                    | Unit ID (000~ 999)                                                                                                    |
|----------------------------------------------------------------------------------------------------|----------------------------------------------------------------------------------------------------|
| General                                                                                                    | 000                                                                                                    |
| Video Type<br>Audible Alarm<br>Priority Record<br>HDD O/W<br>HDD Format<br>Network<br>Security<br>Default Setup<br>USB Operation | Record File Size: 60 Minutes<br>Idle Time: 100 Seconds<br>Timer Switch: ON<br>Start Up Time: 00:01:00<br>Shutdown Delay: 01 Hour 03 Min                                                                                              |
| Unit ID (000~999):                                                                                                    | Use the <b>NUMERIC</b> keypad to enter the uni<br>between 000 to 999. This ID is used when loggir<br>to the unit (if security is enabled)                                                                                            |
| Record File Size:                                                                                                    | Press ENTER to scroll through the settings. The<br>record file size is used to break down the record<br>clips in to smaller timings. The available selection<br>are 15 minutes, 30 minutes, 45 minutes and 60<br>minutes.            |
| Idle Time:                                                                                                    | Idle time is used to revert back to the live camer<br>view if there is no activity from the Handheld IR.<br>available options are 10-100 seconds (in ever<br>seconds). Press ENTER to browse through<br>options.                     |
| Time Switch:                                                                                                    | Used for the MDR can switch ON/OFF at spe<br>time;                                                                                                    |
| Start Up Time:                                                                                                    | <ul> <li>When Time Switch "ON", the system can start uspecific time every day, its can be allow perfollowing functions:</li> <li>Starting the recording function (when schedule had setup continuous recording at period)</li> </ul> |

### B) General : (con't)

|                 | <ul> <li>Motion based recording function; (required set to enable at this period)</li> <li>Auto content upload or download while network connected and corresponding software running at control center;</li> <li>If the system does have built-in heater, this will allow the system start the heating the Hard disk reach to operating temperature</li> </ul>                                                                          |
|-----------------|----------------------------------------------------------------------------------------------------|
|                 | ① Remark : When the vehicle does not have<br>ignition signal ON within 1 hour, then the system will<br>turn off automatically, in order to avoid continuous<br>drawing power from the vehicle battery;                                                                                                    |
| Shutdown Delay: | <ul> <li>Allow the system continuous running when vehicle turn off (ignition signal OFF), it provide up to 24 hours delay shutdown. It allows the system perform:</li> <li>Continuous recording (per schedule setup)</li> <li>Motion based recording function; (required set to enable at this period)</li> <li>Auto content upload or download while network connected and corresponding software running at control center;</li> </ul> |
|                 | ① Remark : when shutdown delay finished, this act<br>as high priority to make system shutdown<br>regardless any activities running at that moment<br>(even content being uploading or downloading, the<br>system will turn off eventually)                                                                                                    |

Scroll to **APPLY** and press **ENTER** to save the new settings.

### C) Video Type:

Select the appropriate camera signal type. Select between "NTSC" (US) or "PAL" (International) standards of video recording.

| Date / Time<br>General | 0 | Video Display Type<br>NTSC |  |
|------------------------|---|----------------------------|--|
| Video Type             |   |                            |  |
| Audible Alarm          |   |                            |  |
| Priority Record        |   |                            |  |
| HDD O/W                |   |                            |  |
| HDD Format             |   |                            |  |
| Network                |   |                            |  |
| Security               |   |                            |  |
| Default Setup          |   |                            |  |
| USB Operation          |   |                            |  |
| Driver Infe            |   | Apply                      |  |

Scroll to **APPLY** and press **ENTER** to save the new settings.

### D) Audible Alarm:

Press ENTER to enable or disable alarm buzzer for the external Control panel accessory. The buzzer will beep when the following conditions are met:

- **System Diagnostics**: when some system problem occurs, such as: Hard disk failure, no space for Hard disk etc;
- Camera Failure: due to video input signal loss;
- Sensor Trigger: External sensor trigger

Scroll to **APPLY** and press **ENTER** to save the new settings.

| Date / Time<br>General                   | 0 | System Diagnostics: Yes<br>Camera Failure: No |
|------------------------------------------|---|-----------------------------------------------|
| Video Type<br>Audible Alarm              |   | Sensor Trigger: No                            |
| Priority Record<br>HDD O/W<br>HDD Format |   |                                               |
| Network<br>Security                      |   |                                               |
| Default Setup<br>USB Operation           |   | 14107-00 D 2                                  |
| Driver Info                              |   | Apply                                         |

(DNotice: when the Audible Alarm on, require login as administrator to stop buzzer;

### *E)* Priority Record:

Press ENTER to enable or disable Priority Record.

- Priority Recording records one frame per every second when no external sensor is sensed by the unit.
- When a sensor triggers through a sensor input, the unit automatically starts to record up to the user selected frames/second on all cameras.
- User can select between the timings before and after the event for high frame rate recording.
- Use the Numeric key pad or ARROW down to the second settings to define the time duration of full-rate recording after and before the trigger is over.

Scroll to **APPLY** and press **ENTER** to save the new settings.

| Date / Time     | Priority Record?                    |
|-----------------|-------------------------------------|
| General         | Disable                             |
| Video Type      |                                     |
| Audible Alarm   | Full rate recording time when event |
| Priority Record | is detected:                        |
| HDD O/W         |                                     |
| IDD Format      | (30-300s)                           |
| letwork         | Pre record time when event          |
| ecurity         | is detected:                        |
| efault Setup    | 10 (10-15s)                         |
| JSB Operation   |                                     |
| Driver Info     | Apply                               |

### F) HDD O/W:

Hard disk auto overwrite function, press ENTER to switch between "ON" and "OFF".

- When the overwrite feature is "ON" MDR will continue the recording.
- If the HDD is full, the oldest data is removed for the new recording.
- When the overwrite feature is "OFF" recording will stop when the HDD is full.
- You must erase all the recordings using the Setting "HDD Format" to resume recording.

Scroll to **APPLY** and press **ENTER** to save the new settings.

() Remark: The HDD O/W operation, will not remove those event recording when those sensor had enable to "Lock" feature, please refer to "Event Setup" section for setup detail;

| Date / Time     | 0 | Auto-Overwrite for HDD? |  |
|-----------------|---|-------------------------|--|
| General         |   | YES                     |  |
| Video Type      |   |                         |  |
| Audible Alarm   |   |                         |  |
| Priority Record |   |                         |  |
| HDD O/W         |   |                         |  |
| HDD Format      |   |                         |  |
| Network         |   |                         |  |
| Security        |   |                         |  |
| Default Setup   |   |                         |  |
| USB Operation   |   |                         |  |
| D               |   | Apply                   |  |

#### G) HDD Format:

There are two options to chose from: Format HDD: Formats the unit Hard Disk Drive Format Compact Flash (CF) Card: Formats the CF Card

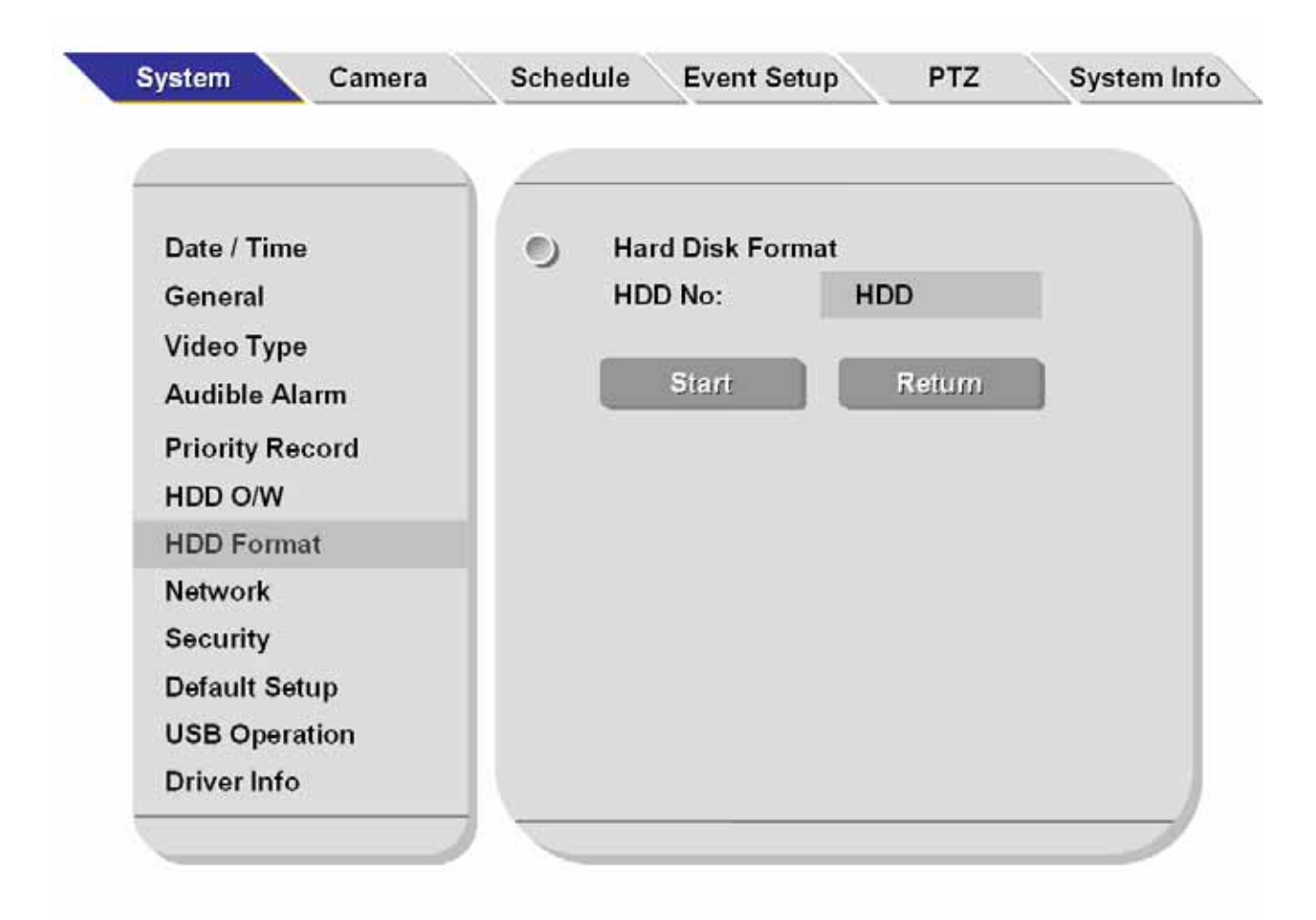

When START had been pressed, there are confirmation required from operator, select "YES" to proceed the hard disk formatting and "NO" to cancel the format operation;

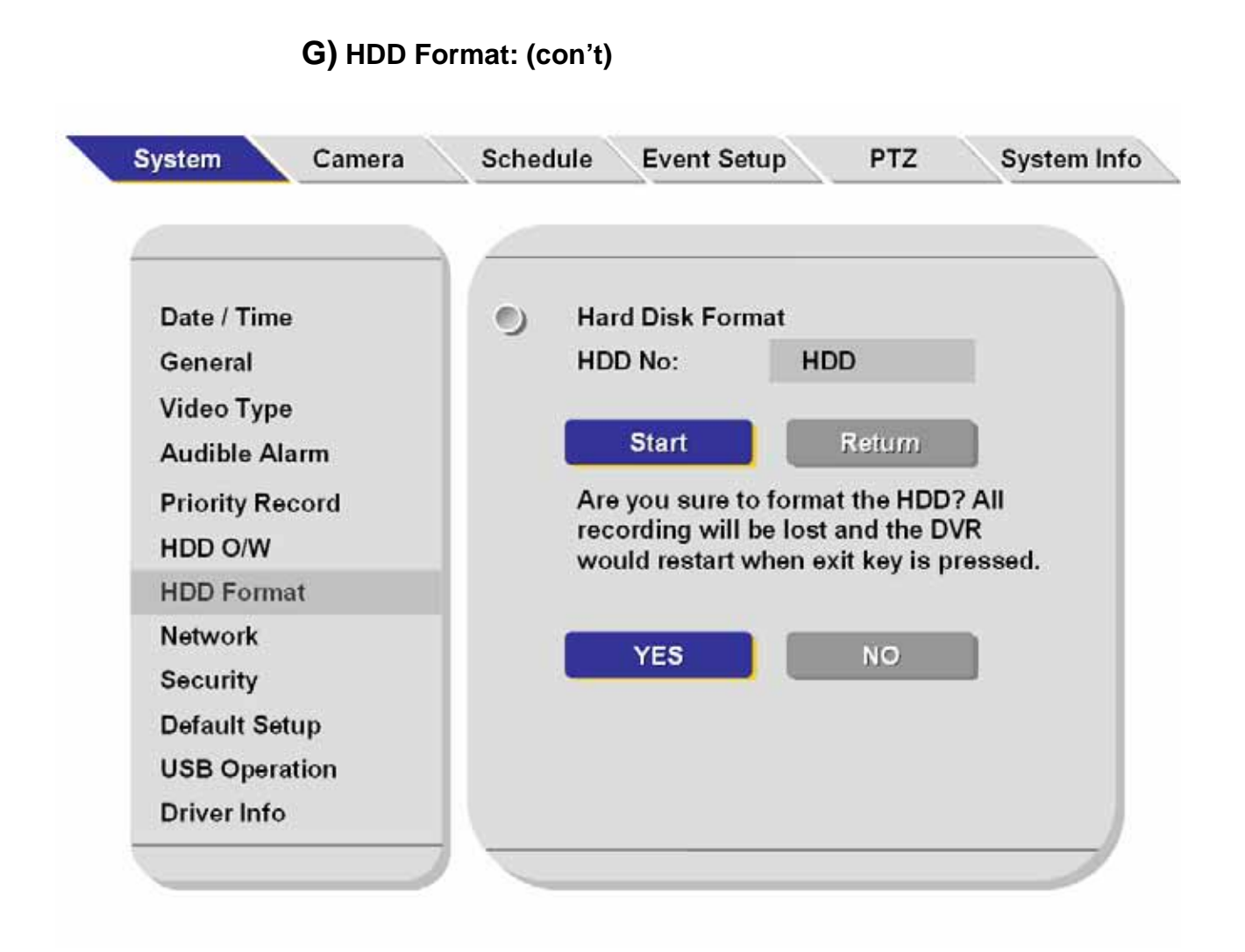

**!! WARNING!!** Selecting START on this setting will erase all recorded video on the unit or the data on CF card Press ARROW keys to either choose START reformatting the disk or choose RETURN without formatting. Press ENTER to format. Press EXIT to return to the settings.

#### H) Network:

Must enter a static IP address to use Network capabilities. Please consult with local Internet Service Provider for the information. Use NUMERIC keypad to enter the TCP/IP address information:

IP address

| Setup "IP address": | Enter the static IP addr |
|---------------------|--------------------------|
| Setup "Mask":       | Enter the subnet mask    |
| Setup "Gateway":    | Enter the gateway        |

#### **Center IP:**

While using the CMS (Central Management System) software, require assigned the IP address to allow MDR can sending the video and data to this destination; **Domain Name:** 

While using the CMS (Central Management System) software, require assigned the domain address to allow MDR can point to this destination;

Port:

While using the Client software or CMS (Central Management System) software, require assigned the port for data transferring, recommend using port number 8000, 9000, 9100 (while the system already using those 7800 and 7801 for video and audio respectively);

#### **NTP Server IP:**

Input the IP server does support NTP protocol, in order to allow the system can have time synchronization through the network. [Example: "192.43.244.18", "129.6.15.28" "131.107.1.10", "132.163.4.101", "128.138.140.44", "69.25.96.13", "208.184.49.9"]

Scroll to APPLY and press ENTER to save the new settings.

| Date / Time                              | IP Address                   | 192.168.001.138  |
|------------------------------------------|------------------------------|------------------|
| General                                  | Mask                         | 255.255.255.000  |
| Video Type<br>Audible Alarm              | Gateway                      | 192.168.001.001  |
| Priority Record<br>HDD O/W<br>HDD Format | ) Center IP:<br>Domain Name: | 061. 134.118.158 |
| Network                                  | Port:                        | 09000            |
| Security<br>Default Setup                | NTP Server IP:               | 208.184.49.9     |
| USB Operation                            | Apply                        |                  |

#### *I*) Security:

Selecting "YES" will require a password in order to access the setup menu. Selecting "NO" will not require a password in order to access the setup menu.

- **a.** An Administrator with full rights and a User with only playback rights can be created.
- b. Press ENTER to switch between "YES" and "NO".
- **c.** Press the down ARROW key to highlight the User password entry line. Enter the desired password and confirm. The password must be EIGHT NUMBERS long. Use the NUMERIC keypad on the handheld to input the values.
- **d.** Press the down ARROW key to highlight the administrator password entry line. Enter the desired password and confirm. The password must be EIGHT NUMBERS long. Use the NUMERIC keypad on the handheld to input the values.

| Date / Time                    | Password Enable  | YES              |
|--------------------------------|------------------|------------------|
| Video Type<br>Audible Alarm    | Re-Enter         | *****            |
| Priority Record<br>HDD O/W     | Admin Password   | *****            |
| HDD Format<br>Network          | Re-Enter         | *****            |
| Security                       |                  |                  |
| Default Setup<br>USB Operation | Password must be | e 8 digits long. |
| Driver Info                    | Apply            |                  |

### I) Security (con't) :

e. Re-enter: must be same input as first password, otherwise the system would not accept the password setting when password does not match between first line and re-enter line.

Scroll to **APPLY** and press **ENTER** to save the new settings.

(i) Notice: The password would be corresponding to remote access software, which including CMS, Client software, auto download program.. etc. Must using same password to let the program access / operating deivce remotely;

?? Remark? ?: In case forgot the password, please contact with your local distributor for further help;

| Date / Time     | Password Enable            | YES                             |
|-----------------|----------------------------|---------------------------------|
| General         | User Password              | *****                           |
| Video Type      | Re-Enter                   | ***                             |
| Audible Alarm   | III Error: Password does r | not match, Please Re-enter !!!! |
| Priority Record | Admin Password             | *****                           |
| HDD Format      | Re-Enter                   | ******                          |
| Network         |                            |                                 |
| Security        |                            |                                 |
| Default Setup   | Password must b            | e 8 digits long.                |
| USB Operation   |                            |                                 |
| Driver Info     | Apply                      |                                 |

#### J) Default Setup:

User ARROW keys to switch between "YES" and "NO". Selecting YES will restore the default factory settings.

**!! Warning !!:** Once the default setup had been loading, all the user setting had been delete and can not recoverd.

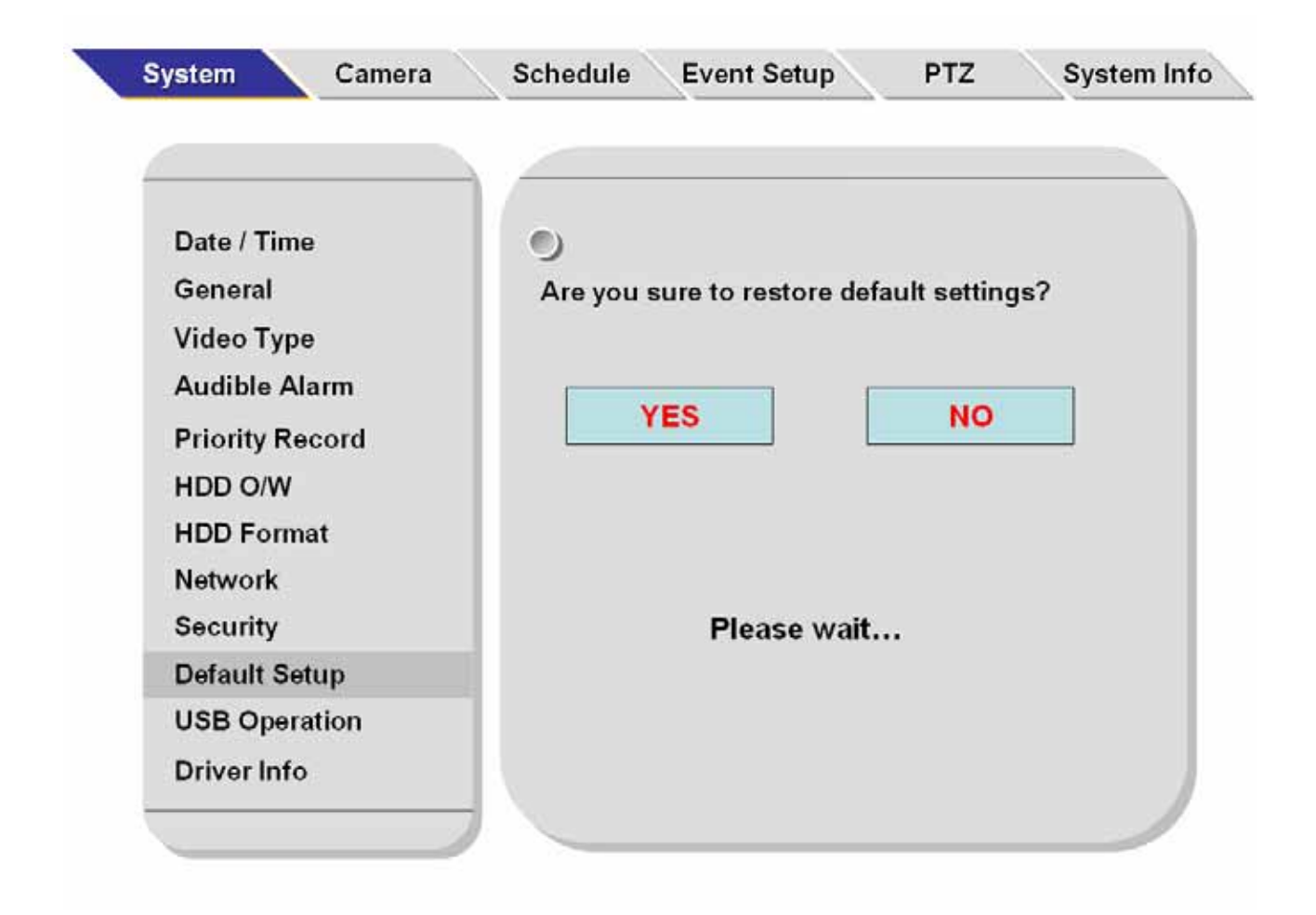

### System Default settings:

| Options                                   | Defa                  | ult Setting                |            |  |
|-------------------------------------------|-----------------------|----------------------------|------------|--|
| System                                    |                       | J                          |            |  |
| Date / Time                               | Current date and time |                            |            |  |
| Date Mode                                 | MM/DD/YY              |                            |            |  |
| Weekday Start                             | Monday                |                            |            |  |
| Weekday End                               | Friday                |                            |            |  |
| Time Sync                                 | NO                    |                            |            |  |
| Davlight Time                             | NO                    |                            |            |  |
| General                                   |                       |                            |            |  |
| Unit ID                                   | 000                   |                            |            |  |
| Record File Size                          | 60                    |                            |            |  |
| Idle Time                                 | 100                   |                            |            |  |
| Time Switch                               | OFF                   |                            |            |  |
| Video Type                                | NTSC                  |                            |            |  |
| Audible Alarm                             | NO (for all)          |                            |            |  |
| Priority Record                           | Disable               |                            |            |  |
| HDD OW                                    | YES                   |                            |            |  |
| Network                                   | 120                   |                            |            |  |
|                                           | 192 168 0 100         |                            |            |  |
| Subnet Mask                               | 255 255 255 0         |                            |            |  |
| Gateway                                   | 192 168 0 1           |                            |            |  |
| Security                                  | Yes                   |                            |            |  |
| Driver Info                               | 103                   |                            |            |  |
| Company Name                              | XV7                   |                            |            |  |
| Vehicle Number                            | 123                   |                            |            |  |
| Driver Name                               |                       |                            |            |  |
| Camera                                    | ADC                   |                            |            |  |
| Camera 1                                  | l abel = No I abel    | Quality = 1                | Audio – No |  |
| Camera 2                                  | I abel = No I abel    | Quality = 1<br>Quality = 1 | Audio = No |  |
| Camera 3                                  | I abel = No I abel    | Quality = 1<br>Quality = 1 | Audio = No |  |
| Camera 4                                  | Label - No Label      | Quality = 1                | Audio – No |  |
| Camera Num                                | 04                    | Quality = 1                | Addio = No |  |
| Rate (FPS)                                | 30                    |                            |            |  |
| Resolution                                |                       |                            |            |  |
| Time Insert                               |                       |                            |            |  |
| Output Mode (only for Multimedia version) | Adver Autoplay        |                            |            |  |
| Schedule                                  | ON Everyday: 00:00    | - 23.50                    |            |  |
| Event Setun                               |                       | - 23.33                    |            |  |
| Sensor 1                                  | Off                   |                            |            |  |
| Sensor 2                                  | Off                   |                            |            |  |
| Sensor 3                                  | Off                   |                            |            |  |
| Sensor 4                                  | Off                   |                            |            |  |
| Sensor E                                  | 011                   |                            |            |  |
| Sensor 6                                  | 011                   |                            |            |  |
| Sensor 7                                  | 011                   |                            |            |  |
| Sensor 9                                  | 01                    |                            |            |  |
| Jelisur o<br>V. Sanaitiva (a)             |                       |                            |            |  |
| A Sensitive (g)                           | 0.2                   |                            |            |  |
| Y Sensitive (g)                           | 0.2                   |                            |            |  |
| 2 Sensitive (g)                           | 0.2                   |                            |            |  |
| Spd Source                                | GPS                   |                            |            |  |

#### K) USB Operation:

There are two options available with the USB operation.

**DEVICE MODE:** Using the "ENTER" Key on the handheld IR select the "DEVICE MODE". The "DEVICE MODE" allows a computer (or a laptop) to connect to the MDR via supplied USB cable. Once connected the drive appears as a regular hard drive in the computer. Normal Window operations could be performed (example: Download the recorded data from the unit to the computer hard drive, Upload the advertisement clips from the computer to the unit etc). For a complete file description of the MDR hard drive layout please look at the chapter labeled as "Hard Disk File Structure" towards the end of the manual.

**HOST MODE:** Using the "ENTER" Key on the handheld IR, select the "HOST MODE". The "HOST MODE" allows an external USB jump drive to be connected. Once the connection is established, all the contents of the jump drive is automatically uploaded to the MDR "ads" folder. For a complete file description of the MDR hard drive layout please look at the chapter labeled as "Hard Disk File Structure" at the end of the manual.

After USB operation: please press "Exit" then the MDR will re-start and back to the normal system operation;

() NOTICE : For USB Operation: To maintain the live connection between Windows PC and MDR via USB cable, the Device Mode menu screen needs to stay active. Exiting the option will interrupt the connection.

| Date / Time     | 0                         |
|-----------------|---------------------------|
| General         | USB Mode Select           |
| Video Type      | Host Mode                 |
| Audible Alarm   | (Connect to USB drive)    |
| Priority Record |                           |
| HDD O/W         |                           |
| HDD Format      |                           |
| Network         |                           |
| Security        |                           |
| Default Setup   |                           |
| USB Operation   | (Press apply to activate) |
| Driver Info     | Apply                     |

#### L) Driver Info:

The "DRIVER INFO" is used to store the following text information into the unit: **Company Name, Vehicle Number, and Driver Name.** Use ARROW keys to select the option for modification. Press ENTER at the highlighted line.

| <u></u>         |                 |     |  |
|-----------------|-----------------|-----|--|
| Date / Time     | 0               |     |  |
| General         | Company Name:   | XYZ |  |
| Video Type      | Vehicle Number: | 123 |  |
| Audible Alarm   | Driver Name:    | ABC |  |
| Priority Record |                 |     |  |
| HDD O/W         |                 |     |  |
| HDD Format      |                 |     |  |
| Network         |                 |     |  |
| Security        |                 |     |  |
| Default Setup   |                 |     |  |
| USB Operation   |                 |     |  |
| Driver Info     | Apply           |     |  |

The screen will pop up a text entry keyboard. Use Arrows to choose characters, press ENTER to type. Scroll to **APPLY** and press **ENTER** to save the new settings.

| 1 2 3     |       | 890<br>HT  |
|-----------|-------|------------|
| JKL       | MNOP  | ORS        |
| TU        | VWXYZ |            |
| Caps lock | Space | Back space |

Press **EXIT** to return to the SETUP list.

## V-2 Camera Setup

#### Camera Menu:

Press the RIGHT ARROW key to change control to the CAMERA tab. Press ENTER to open the Camera configuration screen.

Press ARROW keys to move to each highlighted field and press ENTER to type into each field highlighted.

|                       | Name        | Quality | Audio Rec (Y/ | N) |
|-----------------------|-------------|---------|---------------|----|
| Camera 1:             |             | 1       | YES           |    |
| Camera 2:             |             | 1       | NO            |    |
| Camera 3 <sup>.</sup> |             | 1       | NO            |    |
| Camera 4:             |             | 1       | NO            |    |
| Camera Num:           | 04 (01 - 04 | !)      |               |    |
| Rate (FPS):           | 30          |         |               |    |
| Resolution:           | CIF         |         |               |    |
| Time Insert:          | OFF         |         |               |    |
| Output Model:         | Camera Vi   | ew      |               |    |
|                       | Ar          | nlv     |               |    |

| Camera Name:    | Type in the title for each camera to appear on the video display. The camera label is embedded on the video (8 letters max)                                                                                                    |
|-----------------|----------------------------------------------------------------------------------------------------|
| Image Quality:  | Press ENTER to enter the recording quality (1 is the highest quality)                                                                                                    |
| Audio Rec:      | Enable / Disable for the audio record for each camera channel,<br>when there are no audio input and should make this option disable,<br>in order to save the hard disk space;                                                                                                    |
| Camera Num:     | <ul> <li>Press ENTER to choose the number of cameras connected.</li> <li>If 01 is selected channel 1 would be enabled.</li> <li>If 02 is selected channels 1 and 2 will be enabled.</li> <li>If 03 is selected channels 1, 2 and 3 will be enabled.</li> <li>If 04 is selected channels 1, 2, 3 and 4 will be enabled.</li> </ul> |
| Recording Rate: | Press ENTER to choose between:                                                                                                    |

|              | <ul> <li>2, 4, 8, 15, or 30 frames/second (for NTSC)</li> <li>1, 3, 6, 12, or 25 frames/second (for PAL)</li> </ul>                                                                                                    |
|--------------|----------------------------------------------------------------------------------------------------|
| Resolution:  | <ul> <li>Select between CIF and HD1</li> <li>◆ CIF: Resolution at 360x240 (NTSC), 352x288 (PAL)</li> <li>◆ HD1:Resolution at 720x240 (NTSC), 704x288 (PAL)</li> </ul>                                                                                                    |
| Time Insert: | Press ENTER to switch between "ON" and "OFF" to embed time/date in the video                                                                                                    |
| Output Mode: | MDR is capable of displaying multimedia advertising when the unit<br>is powered on. User can select the option of displaying live<br>cameras (Camera View) on the monitor or automatically start<br>streaming the advertising clips (Adver Autoplay).<br>Press ENTER to select between "Camera View" or "Adver<br>Autoplay" mode. |

Scroll to **APPLY** and press **ENTER** to save the new settings.

## V-3 Recording Schedule:

Press ENTER to activate (ON) recording schedule.

Press the ARROW keys to change between any fields in the menu.

|           | (    | ON          |      |             |
|-----------|------|-------------|------|-------------|
| Date      | Туре | Schedule 1  | Туре | Schedule2   |
| Every Day | Con  | 00:00-23:50 | Con  | 00:00-23:59 |
| *****     | Con  | 00:00-00:00 | Con  | 00:00-00:00 |
| *****     | Con  | 00:00-00:00 | Con  | 00:00-00:00 |
| *****     | Con  | 00:00-00:00 | Con  | 00:00-00:00 |
| *****     | Con  | 00:00-00:00 | Con  | 00:00-00:00 |
| *****     | Con  | 00:00-00:00 | Con  | 00:00-00:00 |
| *****     | Con  | 00:00-00:00 | Con  | 00:00-00:00 |
| ******    | Con  | 00:00-00:00 | Con  | 00:00-00:00 |

Date: Press ENTER to change the period of time to control the recording schedule

- Single Day: Choose the name of a day to create a recording schedule
- Every: Choose "Every" to apply a schedule to every day of the week
- Schedule will only apply Weekdays (weekday start and Weekday:
- \*\*\*\*\*\*\*\*

weekday end can be defined in the SYSTEM tab) Choosing the asterisks will suspend the highlighted schedule

Type: Press ENTER to change the type of the recording mode:

- Con: Continuous recordina
- MBR: Motion Based Recording
- SEN: Sensor Trigger Based Recording
- M|S: MBR and SEN Recording

Schedule 1 / 2:

- Press the RIGHT ARROW key to enter values using the NUMERIC keypad into any time field:
- Schedule 1 is the first of two possible ON/OFF cycles that apply to any day in the period chosen under Date.
- Schedule 2 is the second cycle for any day in the period. There is no need to overlap times of Schedule 1 and Schedule 2.
- Ending at 23:59 of one day and beginning with 00:00 of the next day will provide continuous recording without interruption (factory default setting)

Scroll to **APPLY** and press **ENTER** to save the new settings.

V-4 Event Setup Choose the EVENT tab and press enter to access the following menu. There are 2 option under this item: Sensor and Motion Detect:

| Sensor        |  |  |
|---------------|--|--|
| Notion Detect |  |  |
|               |  |  |
|               |  |  |

### V-4-1 Sensor Menu:

| Name                | Status | Log | Lock |                     |           |
|---------------------|--------|-----|------|---------------------|-----------|
| Sensor 1            | OFF    | NO  | NO   | Cod course          | Cor       |
| Sensor 2            | OFF    | NO  | NO   | Spa source          | Car       |
| Sensor 3            | OFF    | NO  | NO   | Spd Check:          | 000       |
| Sensor 4            | OFF    | NO  | NO   |                     | 999       |
| Sensor 5            | OFF    | NO  | NO   |                     |           |
| Sensor 6            | OFF    | NO  | YES  | Che                 | ck        |
| Sensor 7            | OFF    | NO  | NO   |                     |           |
| Sensor 8            | OFF    | NO  | NO   |                     |           |
| X Sensitive (g) 0.2 | 0.2    |     |      | Low Spee<br>000 KPH | ed Limit: |
| Y Sensitive (g) 0.2 | 0.2    |     |      | High Spe            | ed Limit  |
| Z Sensitive (g) 0.2 | 0.2    |     |      | 000                 |           |

Name:

Press ENTER on the Name field to display the virtual keyboard. Enter the text

|                    | name to identify the source of each Sensor connected to the unit. The sensor label embeds with the video when the sensor is triggered. The label also identifies the                                                                                                    |
|--------------------|----------------------------------------------------------------------------------------------------|
|                    | type of event when doing a quick search using Event option.                                                                                                    |
| STATUS:            | Press ENTER to turn Normal Close (NC), Normal Open (NO) or turn OFF an input sensor.                                                                                                    |
| LOG:               | Press ENTER to turn ON and OFF to enable or disable the input sensor to put as event log file;                                                                                                    |
| LOCK:              | To enable the event does not erase during the over-write process of hard disk;                                                                                                    |
| X / Y/ Z Sensitive | <b>(g):</b> This value only used when the MDR connected with inertia sensor, which can detect the vehicle acceleration force or G force. Example application as when the vehicle being driving too fast when cross the road bump, then the "Z" value would over limit, and to make the sensor trigger. Range: 0.2, 0.4, 0,8, 1.0, 1.2, 1.4, 1.6, 1.8, 2.0                                                                                                    |
| SPD Source:        | <ul> <li>MDR is capable of capturing vehicle speed via GPS antenna or speedometer.</li> <li>Browse between the settings of GPS or speedometer from the list.</li> <li>Please note that the GPS antenna should be connected to MDR to receive satellite signals for speed.</li> <li>For more information on capturing speed from speedometer please contact local distributor for more technical support;</li> </ul>                                                                                               |
| SPD Check:         | <ul> <li>Speed check is used to calibrate the offset speed when connected to the speedometer.</li> <li>Input the first line with the vehicle speed, for example at 80 (in KM/H)</li> <li>Start the vehicle and the second line will show the data from speedometer (in HZ)</li> <li>When the vehicle reach to 80 KM/H (shown in vehicle meter or dash board), and keep this speed at 30 seconds, then press the "Check" to make the system calibrate the second line (HZ) set as first line data (80);</li> </ul> |
| Low Speed Limit:   | If the vehicle exceeds the low speed limit, MDR will start an audible alarm until the vehicle slows down the limit.                                                                                                    |
| High Speed Limit:  | If the vehicle exceeds the high speed limit, MDR will trigger the alarm signal (ALM LED turn on) until the Admin password is entered to acknowledge the alarm.                                                                                                    |

Scroll to **APPLY** and press **ENTER** to save the new settings.

#### Event Setup PTZ Schedule System Info System Camera Sensor ALL CAMERA: OFF Motion Detect Configuration (Enter for Selection) : Set Area Set Area MD MD ALL Set ALL Set O CAM1 CAM 3 OFF OFF 0 CAM 4 CAM 2 OFF OFF Lock Motion: OFF Log Motion: OFF Apply

### V-4-2 Motion Detect Menu:

- ALL CAMERA: Enable all camera with motion detection (full area) by set as ON; Enable the individual motion detection setting for each camera by set as OFF;
- **Configuration:** For each camera, enable / disable by ON/OFF in "MD" section;

Set ALL: Full Screen as motion detection selection;

- Area Set: Select the area the allow to have motion detection block:
  - Totally with 192 blocks on screen;
  - Press ENTER to make the block in Green color as active block and select the block with direction keys;
  - Re-press "ENTER" to trigger off to make as transparent;
  - Press "Setup" to make full screen selection;
  - Re-press "Setup" to trigger off the full screen selection;
  - When the motion detected in the block, it will shown as red color block;

LOCK MOTION: To enable the event does not erase during the over-write process of hard disk;

**LOG MOTION:** Enable the motion detection in the log record file;

Scroll to  $\ensuremath{\textbf{APPLY}}$  and press  $\ensuremath{\textbf{ENTER}}$  to save the new settings.

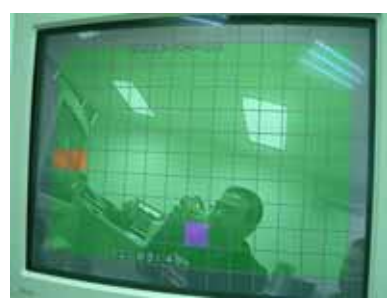

### V-5 PTZ Setup:

The MDR can support to connect with PTZ (Pan/Tilt/Zoom) camera and control via the IR remote controller.

| System Camera | Schedule Event Setup | PTZ System Info |
|---------------|----------------------|-----------------|
|               |                      |                 |
| ALL CH        | PTZ Setup            |                 |
| CH 2          | Protocol:            | Pelco - D       |
| CH 3          | Baud Rate:           | 9600            |
| CHI 4.        | PTZ ID (01-63):      | 08              |
|               | PTZ Speed (01-04):   | 02              |
|               |                      |                 |
|               | Test                 | Apply           |
|               | Test                 | Арру            |
|               |                      |                 |
|               |                      |                 |
|               |                      |                 |

- **ALL CH:** Enable all camera have same PTZ setting or use the CH1 ~ CH4 for difference PTZ setting with difference PTZ cameras;
- Protocol: Support totally 16 protocols, which including: Pelco-D, Pelco-P, DSCP, FastDome, PIH 1016, PIH 1017, Pelco06, Pelco07, Pelco08, Pelco09, Pelco10, Pelco11, Pelco12, Pelco13, Pelco14, Pelco15. If no corresponding protocol in here, please contact with local distributor, we can provide the technical support to add the special protocol if user can provide PTZ details information;
- Baud Rate: Selectable with 1200, 2400, 4800, 9600
- PTZ ID: Can allow user defined from 01 to 63 PTZ ID
- **PTZ Speed:** PTZ turning speed level from 01 to 04, which defined as 01 for slow, and 04 as fastest.

#### **TEST:** Can be test with corresponding camera with PTZ setting;

Scroll to **APPLY** and press **ENTER** to save the new settings.

### V-6 System Information:

Press ENTER to assess the System Information menu.

This menu displays DVR information that may be required for technical support. In addition, information regarding the installed hard disk also displayed. In this menu, user can clear the log information of the DVR.

| V6A-A-01.             | 038                        |               |            |
|-----------------------|----------------------------|---------------|------------|
| Hard Disk             | Information:               |               |            |
| HDD#                  | Status                     | Capacity Size | Free Space |
| 1                     | <b>FAT</b> 32              | 039           | 007.328    |
| Remainin<br>Clear Log | g Capacity in HD<br>I File | D: 030 Hours  | -          |
|                       |                            |               |            |

Version No: This is the device firmware version number, it might need to used when there are any technical question and user require to refer this information to technical support staff;

#### • Hard Disk Information:

This will show that the built-in Hard disk format and size. If user find the hard disk status as FAT or size as "000". Please re-format hard disk to check the hard disk status again.

Remaining Capacity in HDD:

This show the approximately available record hours, at 4 Cameras and highest setting (HD1, Quality: 1, FPS: 12FPS)

Notice : The Hard disk consumption calculator available by distributor or direct dealer;

### System Information (con't):

| י <b>כ</b> | Version N<br>V6A-A-01. | 0.:<br>038   |                     |            |
|------------|------------------------|--------------|---------------------|------------|
|            | Hard Disk              | Information: |                     |            |
|            | HDD#                   | Status       | Capacity Size       | Free Space |
|            |                        |              | and a second second |            |
| 2          | 1                      | FAT 32       | 039                 | 007.328    |

#### Clear [Event Log]/ [Ads Log]:

select this option and press [Enter], the DVR will prompt a confirmation message. Select [YES] and press [Enter]. This will clear the log file from the unit. Select [NO] to cancel to clear the log file.

• [All Logs]: select this option to clear both [Event Log] and [Advert Log] file simultaneously.

WARNING!! The log entries in the EVENT are also a part of the log file. Deleting the Event log file will also delete the entries in the EVENT.

## VI. System Firmware Upgrade Procedure

There are 2 methods to upgrade the firmware in the MDR:

- 1. Hard disk upgrade Instructions:
  - a) Connect and Enable the USB
  - b) Copy the romfs.dvr file by pressing ctrl + c or going to Edit -> Copy
  - c) Open the ADS folder on the MDR HDD
  - d) Paste the file in the "ADS" folder by pressing ctrl + v or going to Edit -> Paste
  - e) Restart the unit. The system will start to upgrade automatically and the screen display with "Upgrading in progress, please wait...."

| Upgrading in | progress, please wait |  |
|--------------|-----------------------|--|
|              |                       |  |
|              |                       |  |

- f) During the upgrade [POW] and [ALM] LEDs will start to flash
- g) Once completed the upgrade file will be deleted automatically
- 2. Compact Flash upgrade Instructions:

A Compact Flash (CF) card can also be used to update the firmware in the unit. Please follow the instructions to update the flash using the CF card:

- a) Insert a CF card into the CF slot of your Windows PC (Drive letter appears)
- b) Using Windows Explorer, format the CF card as FAT32 format. All the data will be permanently erased from the CF card.
- c) Copy the new firmware (romfs.dvr file) on the CF card
- d) Remove the CF from the PC and insert it into the slot on your MDR while power off.

① Notice! Please make sure the CF card insert as face down. (The CF card must show the technical label upright and any graphics label on the face down.)

- e) Upon turning the power on, the unit will automatically start to update the new firmware from the CF card. During the upgrade [POW] and [ALM] LEDs will start to flash
- f) Remove the CF card from the MDR unit once completed.

WARNING: The upgrade procedure requires no power interruption. The CF card slot on the unit is a necessary opening on the unit. Please ensure that no liquid is spilled on the slot. In addition, install the system where dust and dirt are also not likely to contaminate the opening.

## VII. Compact Flash Card management

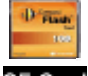

Insert the CF Card into CF Slot, the CF Card mark **CF Card** will show on the screen, press [CF] button on the handheld IR. A screen will pop up with the following options:

① Notice! Please make sure the CF card insert as face down. (The CF card must show the technical label upright and any graphics label on the face down.)

Operate CF Card Copy Setup Change Setup Advertisement Movie & Music

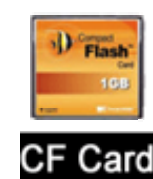

Operate CF Card: If there are any video recorded files on the CF card this option allow to play back the recordings. Select the "Operate CF Card" and press [Enter], the screen will show as below:

| Operate CF Card |                                 |
|-----------------|---------------------------------|
| Copy Setup      | 20                              |
| Change Setup    |                                 |
| Advertisement   |                                 |
| Movie & Music   |                                 |
|                 |                                 |
| -               |                                 |
|                 | Size: 18,124KB                  |
|                 | Press right key to delete file. |
|                 | Page Down Page Up               |

- Please allow the system to show the record files on the CF card. Select the file and press [Enter] key to playback.
- ◆ If you want to delete the record file, press the right direction key [▶].
- If CF does not contain any record files then "No Record" message will be displayed.
- Copy Setup: This option enables the user to copy the setup of MDR to CF Card. Use this option if the same settings are required to be applied on more than one MDR units. Once the backup finishes, take the CF card to second MDR unit and follow the Change Setup Option.

|                 | O Pine                                    |
|-----------------|-------------------------------------------|
| Operate CF Card |                                           |
| Copy Setup      |                                           |
| Change Setup    |                                           |
| Advertisement   |                                           |
| Movie & Music   |                                           |
|                 | Please wait while the setup is backing up |

Change Setup: This option allows changing the settings based on the setting file stored on the CF card. Select this option and press [Enter] button. A message will pop up "Changing setup..." while the setup process is changed. Once completed successfully the unit will display a confirmation message. The unit will restart for the new changes to take affect.

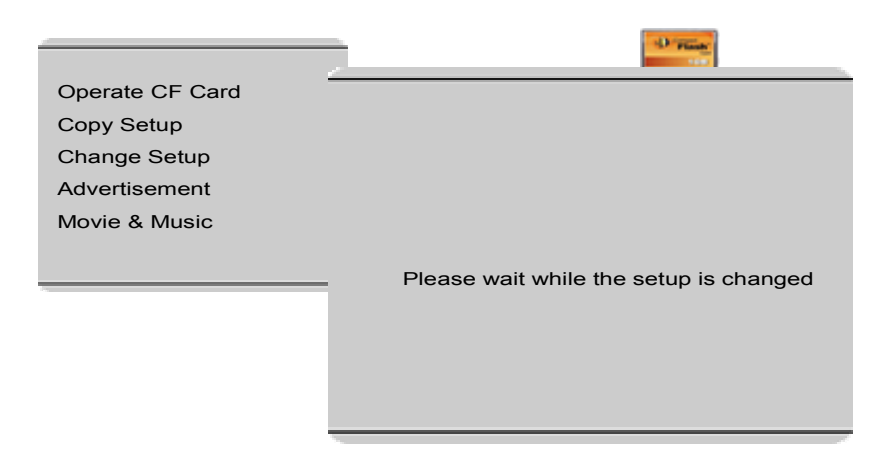

Advertisement: Advertisement option displays the advertisement files on the CF card. Select

the desired file to upload and press [CF] button of the handheld control, the unit will copy the advertisement file to DVR. Status indicator will show the percentage of the files being copied. Once completed successfully the unit will display a confirmation message.

|                 | O Rink                          |
|-----------------|---------------------------------|
| Operate CF Card |                                 |
| Copy Setup      | Pensi avi                       |
| Change Setup    | Coke.avi                        |
| Advertisement   | Motorolla.avi                   |
| Movie & Music   | Verizon.avi                     |
|                 |                                 |
|                 | Size: 20,172KB                  |
|                 | Press right key to delete file. |
| Į               | Page Down Page Up               |

NOTE: When copying the advertising contents to the CF card using Windows PC, create a folder called "Ads" on the CF card. All the advertising media contents should be copied to Ads folder for uploading the advertisement on MDR.

Movie & Music: Movie & Music option displays the movie and music files on the CF card. Select the desired file to upload and press [CF] button of the handheld control, the unit will copy the file to DVR. Once completed successfully the unit will display a confirmation message.

|                                                                      | 10 Plane                                                                                 |
|----------------------------------------------------------------------|------------------------------------------------------------------------------------------|
| Operate CF Card<br>Copy Information<br>Change Setup<br>Advertisement | Angels.avi<br>Sunshine.vob                                                               |
| Movie & Music                                                        |                                                                                          |
|                                                                      | Size: 70,118KB<br>Capacity: 000,130MB Free: 000,038MB<br>Press right key to delete file. |
|                                                                      | Page Down Page Up                                                                        |

## VIII. Hard Disk File Structure

Hard Disk file structure: Using the USB to connect the DVR to PC the file structure of the unit looks like below:

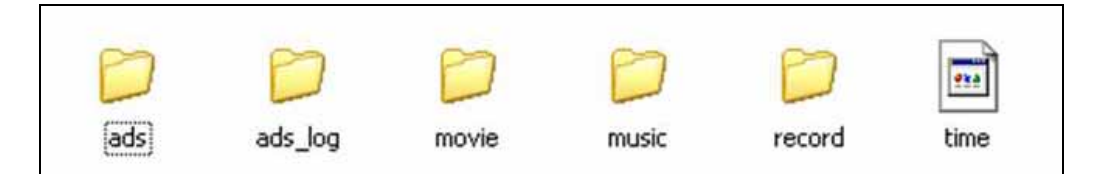

| Folder Name | Contents/ Description                                                                                                    | Remark                                                                                                    |
|-------------|----------------------------------------------------------------------------------------------------|----------------------------------------------------------------------------------------------------|
| Ads         | List of the advertisement file                                                                                               | Supported format:<br>MPEG4, MPEG2, MPEG1<br>File extension :<br>VOB, MPG, AVI, DAT                                |
| Ads_log     | Log file for tracking all the<br>advertisement playback history<br>by DVR (this contains playback<br>time, interval, number) | Use log viewer application to open this file (provide by )                                                        |
| Movie       | List of the movie file                                                                                                    | Supported format:<br>MPEG4, MPEG2, MPEG1<br>File extension :<br>VOB, MPG, AVI, DAT                                |
| Music       | List of the music file                                                                                                    | Supported format:<br>WAV<br>MP3<br>WMA                                                                            |
| Record      | Video recording                                                                                                    | Requires client software to<br>playback video from PC.<br>All the record file are<br>watermarked for authenticity |
| Time        | System file                                                                                                    | DO NOT DELETE THE FILE.<br>THIS IS A NECCESSARY FILE<br>NEEDED BY THE SYSTEM TO<br>FUNCTION PROPERLY              |

## IX. GPS Operation (Optional)

#### This feature is only available with the system ordered with GPS

- 1. To enable the feature make sure to connect the GPS antenna to the GPS connection port located at the back of docking station.
- 2. Once connected properly and placed outside the vehicle facing towards the sky, you will find the GPS icon display on the surveillance screen as shown:

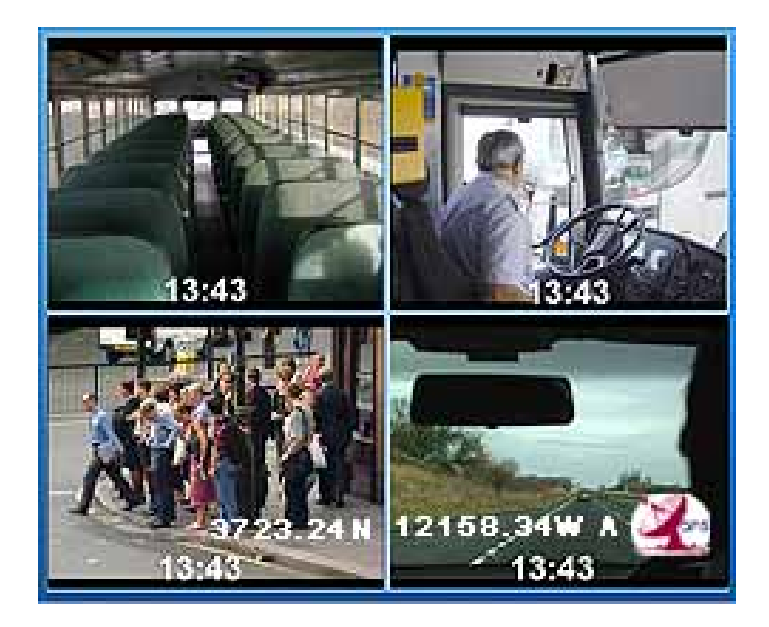

- 3. The GPS data will appear on the screen as:
  - N for longitude
  - W for latitude
  - Vehicle Seed
- 4. The values of GPS are embedded on the video and could be retrieved by using the video playback function.

## Appendix A

#### Pin Definition for DB37 and DB25

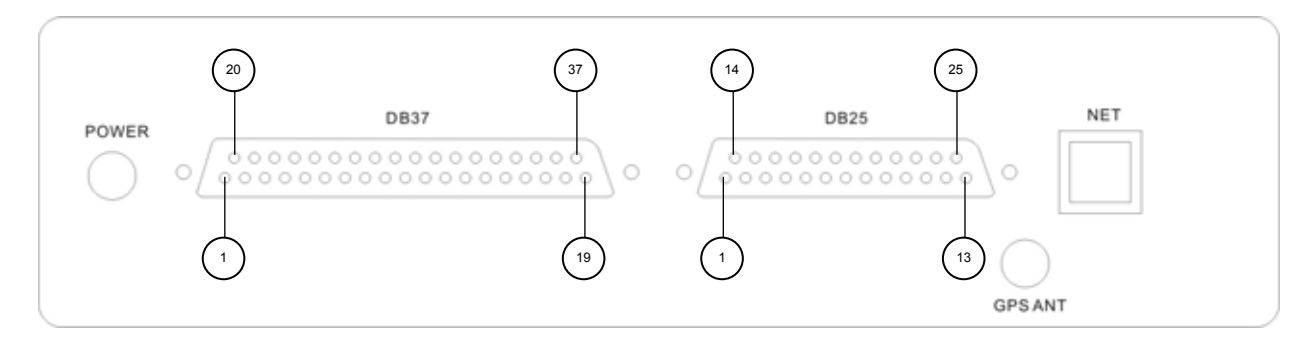

| DB37 | PIN | Connection         | PIN | Connection                    | PIN | Connection                    |
|------|-----|--------------------|-----|-------------------------------|-----|-------------------------------|
|      | 1   | V1 (Video Input 1) | 15  | A/D –IN2 (Analog Input 2)     | 29  | SENSOR-IN2 (Sensor 3)         |
|      | 2   | V2 (Video Input 2) | 16  | SENSOR-IN-V (Speed Input)     | 30  | SENSOR-IN3 (Sensor 4)         |
|      | 3   | V3 (Video Input 3) | 17  | SENSOR-IN-Z (Inertia Z input) | 31  | SENSOR-IN4 (Sensor 5)         |
|      | 4   | V4 (Video Input 4) | 18  | SENSOR-IN-X (Inertia X input) | 32  | SENSOR-IN5 (Sensor 6)         |
|      | 5   | A1 (Audio Input 1) | 19  | VCC-5V (5V Output)            | 33  | SENSOR-IN6 (Sensor 7)         |
|      | 6   | A2 (Audio Input 2) | 20  | GND (Ground)                  | 34  | SENSOR-IN7 (Sensor 8)         |
|      | 7   | A3 (Audio Input 3) | 21  | GND (Ground)                  | 35  | A/D –IN1 (Analog Input 1)     |
|      | 8   | A4 (Audio Input 4) | 22  | GND (Ground)                  | 36  | SENSOR-IN-Y (Inertia Y input) |
|      | 9   | GND (Ground)       | 23  | GND (Ground)                  | 37  | GND (Ground)                  |
|      | 10  | GND (Ground)       | 24  | GND (Ground)                  |     |                               |
|      | 11  | GND (Ground)       | 25  | GND (Ground)                  |     |                               |
|      | 12  | GND (Ground)       | 26  | GND (Ground)                  |     |                               |
|      | 13  | GND (Ground)       | 27  | SENSOR-IN0 (Sensor 1)         |     |                               |
|      | 14  | GND (Ground)       | 28  | SENSOR-IN1 (Sensor 2)         |     |                               |

| DB25 | PIN | Connection                                 | PIN | Connection                       |
|------|-----|--------------------------------------------|-----|----------------------------------|
|      | 1   | H (Video Line Output – Horizontal)         | 15  | G (Video GREEN Signal Output)    |
|      | 2   | R (Video RED Signal Output)                | 16  | GND (Ground)                     |
|      | 3   | B (Video BLUE Signal Output)               | 17  | V-OUT2 (Video Output 2)          |
|      | 4   | V-OUT1 (Video Output 1)                    | 18  | L-OUT (Audio Output – Left)      |
|      | 5   | GND (Ground)                               | 19  | GND (Ground)                     |
|      | 6   | R-OUT (Audio Output – Right)               | 20  | 485-A (RS485 Signal A)           |
|      | 7   | VCC-12V (12V Voltage Output)               | 21  | TX1 (RS232 Signal 1 Transmitter) |
|      | 8   | 485-B (RS485 Signal B)                     | 22  | RX1 (RS232 Signal 1 Receiver)    |
|      | 9   | GND (Ground)                               | 23  | GND (Ground)                     |
|      | 10  | TX3 (RS232 Signal 3 Transmitter)           | 24  | TX2 (RS232 Signal 2 Transmitter) |
|      | 11  | RX3 (RS232 Signal 3 Receiver)              | 25  | RX2 (RS232 Signal 2 Receiver)    |
|      | 12  | GND (Ground)                               |     |                                  |
|      | 13  | TX (Device Print Out Port [with Hyperlink] |     |                                  |
|      | 14  | V (Video Line Output – Vertical)           |     |                                  |